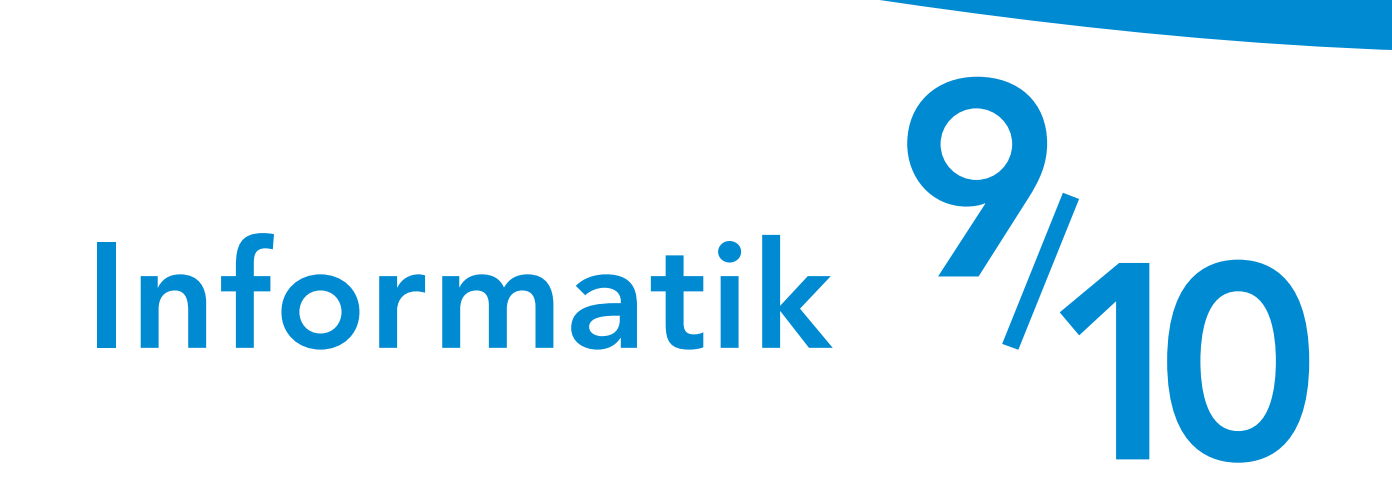

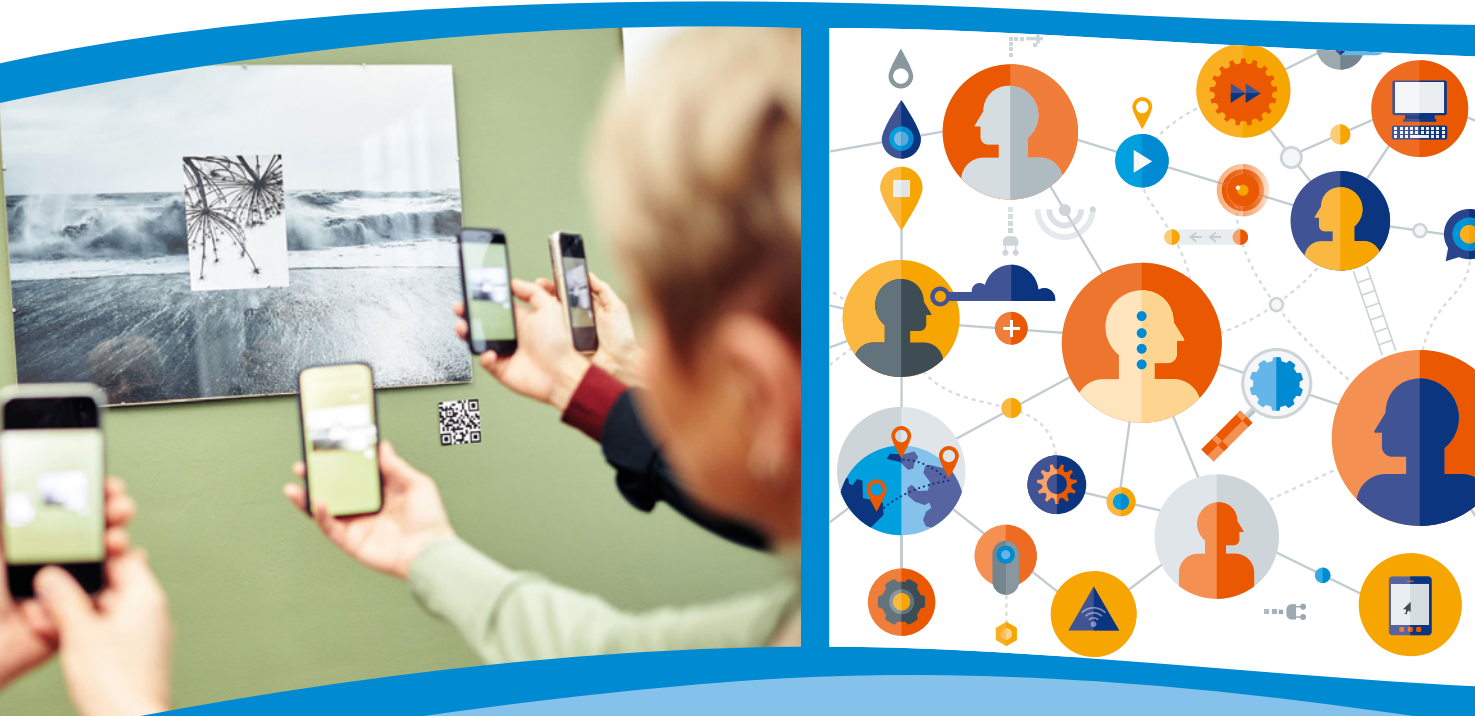

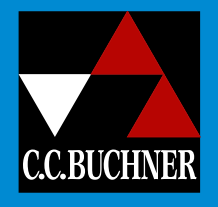

Gymnasium Nordrhein-Westfalen

# O Informatik

Bearbeitet von Andre Asschoff Christian Bader Carsten Dittich Christian Pothmann

# Informatik Nordrhein-Westfalen

# Informatik 9/10

Bearbeitet von André Aschoff, Christian Bader, Carsten Dittich und Christian Pothmann

Zu diesem Lehrwerk sind erhältlich:
 Digitales Lehrermaterial click & teach Einzellizenz, Bestell-Nr. 380431
 Weitere Materialien finden Sie unter www.ccbuchner.de.
 Dieser Titel ist auch als digitale Ausgabe click & study unter www.ccbuchner.de erhältlich.

Bitte beachten: An keiner Stelle im Schülerbuch dürfen Eintragungen vorgenommen werden. Das gilt besonders für die Leerstellen in Aufgaben und Tabellen.

1. Auflage, 1. Druck 2024

Alle Drucke dieser Auflage sind, weil untereinander unverändert, nebeneinander benutzbar.

Dieses Werk folgt der reformierten Rechtschreibung und Zeichensetzung. Ausnahmen bilden Texte, bei denen künstlerische, philologische oder lizenzrechtliche Gründe einer Änderung entgegenstehen.

Die QR- und Mediencodes enthalten zusätzliche Unterrichtsmaterialien, die der Verlag in eigener Verantwortung zur Verfügung stellt. Auf verschiedenen Seiten dieses Buches finden sich Verweise (Links) auf Internetadressen. Haftungshinweis: Trotz sorgfältiger inhaltlicher Kontrolle wird die Haftung für die Inhalte externer Seiten ausgeschlossen.

# © 2024, C.C.Buchner Verlag, Bamberg

Das Werk und seine Teile sind urheberrechtlich geschützt. Jede Nutzung in anderen als den gesetzlich zugelassenen Fällen bedarf der vorherigen schriftlichen Einwilligung des Verlags. Hinweis zu §§ 60a, 60b UrhG: Weder das Werk noch seine Teile dürfen ohne eine solche Einwilligung eingescannt und/oder in ein Netzwerk eingestellt werden. Dies gilt auch für Intranets von Schulen und sonstigen Bildungseinrichtungen. Fotomechanische, digitale oder andere Wiedergabeverfahren sowie jede öffentliche Vorführung, Sendung oder sonstige gewerbliche Nutzung oder deren Duldung sowie Vervielfältigung (z. B. Kopie, Download oder Streaming), Verleih und Vermietung nur mit ausdrücklicher Genehmigung des Verlags.

Layout und Satz: tiff.any GmbH & Co. KG, Berlin Umschlag: Wildner + Designer GmbH, Fürth Druck und Bindung:

www.ccbuchner.de

ISBN 978-3-661-38043-8

7

#### HTML und CSS 1

| 1.1  | HTML: Die Sprache des Webs              | 8  |
|------|-----------------------------------------|----|
| 1.2  | HTML-Code strukturieren                 | 10 |
| 1.3  | Listen und Zeichencodierung             | 12 |
| 1.4  | Bilder einbinden                        | 14 |
| 1.5  | Bildgrößen                              | 16 |
| 1.6  | Links im World Wide Web                 | 18 |
| 1.7  | Navigation                              | 20 |
| 1.8  | Vertiefung: Webseiten mit CSS gestalten | 22 |
| 1.9  | Projekt: Eigene Website erstellen       | 24 |
| 1.10 | Das World Wide Web                      | 28 |
| 1.11 | Üben und Vertiefen                      | 30 |
| 1.12 | Am Ziel                                 | 33 |
| 1.13 | Alles im Blick                          | 34 |

#### 2 Verschlüsselungsmethoden 35 2.1 Bedrohung für die Sicherheit durch Hacking 36 2.2 Kryptographie 38 2.3 Projekt: Einfache Geheimschriften 40 Kryptoanalyse 42 2.4 Polyalphabetische Substitution 44 2.5 2.6 Der Kasiski-Test 46 Die Enigma 2.7 48 Computergestützte Verschlüsselung 2.8 50 2.9 Üben und Vertiefen 52 2.10 Am Ziel 55 2.11 Alles im Blick 56

| 3    | Algorithmen                             | 57  |
|------|-----------------------------------------|-----|
| 3.1  | Algorithmen                             | 58  |
| 3.2  | Darstellung von Algorithmen             | 60  |
| 3.3  | Textbasiertes Programmieren             | 62  |
| 3.4  | Bibliotheken                            | 64  |
| 3.5  | Schleifen in Python                     | 66  |
| 3.6  | Variablen in Python                     | 68  |
| 3.7  | Variablen und Parameter in Python       | 70  |
| 3.8  | Verzweigungen                           | 72  |
| 3.9  | Üben und Vertiefen                      | 74  |
| 3.10 | Am Ziel                                 | 77  |
| 3.11 | Alles im Blick                          | 78  |
| 4    | Projektkapitel – Calliope und Calli:Bot | 79  |
| 4.1  | Einführung Calliope                     | 80  |
| 4.2  | TigerJython und Calliope                | 82  |
| 4.3  | Projekte für den Calliope               | 84  |
| 4.4  | Der Calli:bot                           | 86  |
| 4.5  | Die Mars-Mission                        | 88  |
| 5    | Automaten                               | 89  |
| 5.1  | Rückblick Automaten                     | 90  |
| 5.2  | Zustände und Zustandsübergänge          | 92  |
| 5.3  | Zustandsdiagramme und Tabellen          | 94  |
| 5.4  | Erstellen von Automaten mit Flaci I     | 96  |
| 5.5  | Erstellen von Automaten mit Flaci II    | 98  |
| 5.6  | Erstellen von Automaten mit Kara I      | 100 |
| 5.7  | Erstellen von Automaten mit Kara II     | 102 |
| 5.8  | Üben und Vertiefen                      | 104 |
| 5.9  | Am Ziel                                 | 106 |
| 5.10 | Alles im Blick                          | 108 |

| 6    | Logische Schaltungen                              | 109 |
|------|---------------------------------------------------|-----|
| 6.1  | Logische Schaltungen und Simulation               | 110 |
| 6.2  | UND-Schaltungen                                   | 112 |
| 6.3  | ODER und NOT-Gatter                               | 114 |
| 6.4  | Weitere Gatter – NAND, NOR und XOR                | 116 |
| 6.5  | Üben und Vertiefen                                | 118 |
| 6.6  | Am Ziel                                           | 121 |
| 6.7  | Alles im Blick                                    | 122 |
|      |                                                   |     |
| 7    | KI und maschinelles Lernen                        | 123 |
| 7.1  | Künstliche Intelligenz: Begriff                   | 124 |
| 7.2  | Künstliche Intelligenz: Verfahren                 | 126 |
| 7.3  | Training von KI – Überwachtes Lernen              | 128 |
| 7.4  | Training von KI – Unüberwachtes Lernen            | 130 |
| 7.5  | Training von KI – Verstärkendes Lernen            | 132 |
| 7.6  | Künstliche Intelligenz und das menschliche Gehirn | 134 |
| 7.7  | Projekt: Künstliche Neuronen und Neuronale Netze  | 136 |
| 7.8  | Üben und Vertiefen                                | 142 |
| 7.9  | Am Ziel                                           | 145 |
| 7.10 | Alles im Blick                                    | 146 |

5

| 8    | Informatik, Mensch und Gesellschaft   | 147 |
|------|---------------------------------------|-----|
| 8.1  | Bits und Bytes                        | 148 |
| 8.2  | Codierung von Pixelgrafiken           | 150 |
| 8.3  | Vektorgrafiken und Objektorientierung | 152 |
| 8.4  | Personenbezogene Daten                | 154 |
| 8.5  | DSGVO                                 | 156 |
| 8.6  | Datensicherheit                       | 158 |
| 8.7  | Lizenzen und Lizenzsysteme            | 160 |
| 8.8  | Informatiksysteme in der Berufswelt   | 162 |
| 8.9  | Üben und Vertiefen                    | 164 |
| 8.10 | Am Ziel                               | 167 |
| 8.11 | Alles im Blick                        | 168 |

| Anhang                           | 169 |
|----------------------------------|-----|
| Lösungen zu den Seiten "Am Ziel" | 169 |
| Glossar                          | 180 |
| Stichwortverzeichnis             | 184 |

# HTML und CSS

# **Einstieg**

Die folgenden Abbildungen zeigen das Gleiche, nur in unterschiedlichen Darstellungen.

 Beschreibe die Abbildungen kurz und erkläre, weshalb die Bilder das Gleiche zeigen.

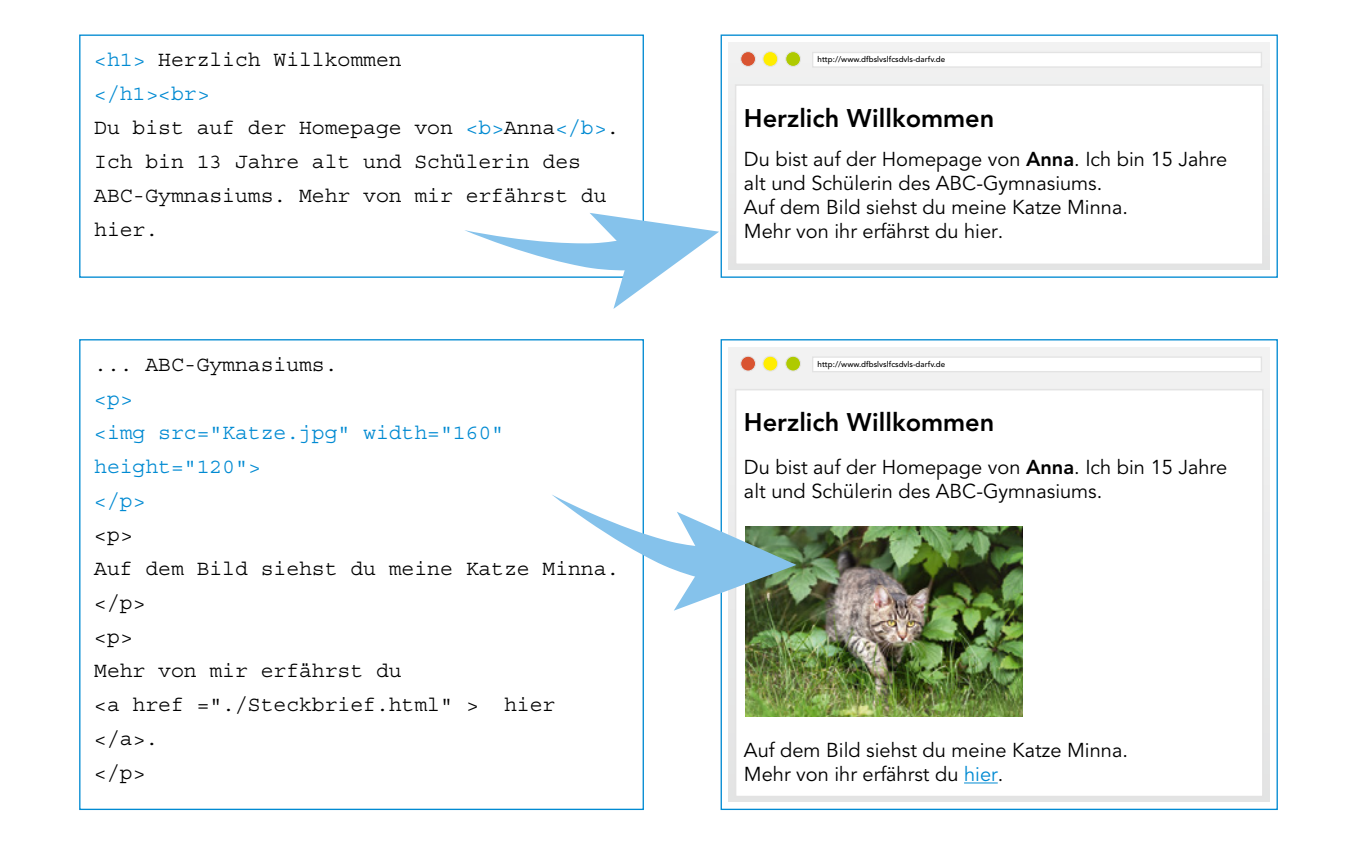

# Am Ende dieses Kapitels hast du gelernt, ...

- was die Dokumentenbeschreibungssprache HTML ist.
- wie man einen HTML-Code erstellt und strukturiert.
- wie man eine grundlegende Website erstellt.
- Webseiten mit Cascading Style Sheet (CSS) zu formatieren.
- Inhalte von Webseiten anzuordnen und responsiv zu formatieren.

# EINSTIEG

Sieh dir Annas Webseite an.

- Aus welchen unterschiedlichen Elementen ist sie aufgebaut?
- Beschreibe, wie du den gezeigten Ausschnitt mit einem Textverarbeitungsprogramm umsetzen würdest.

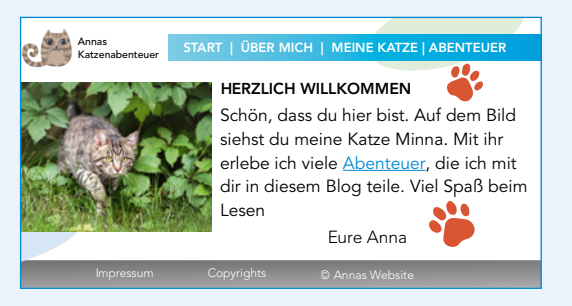

### ERARBEITUNG

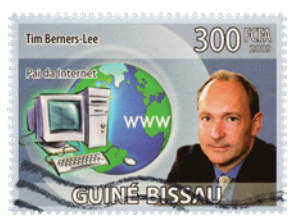

Tim Berners Lee

h steht für "heading" (engl. Überschrift)

p steht für "paragraph" (engl. Abschnitt)

br steht für "break" (engl. Umbruch)

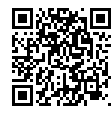

P38043-003 abgebildete HTML-Seite

# **Die Sprache HTML**

**HTML** steht für "Hypertext Markup Language", auf Deutsch etwa "Hypertext Aufbausprache". Mit HTML beschreibt man den Aufbau von Webseiten, es handelt sich also nicht um eine Programmiersprache. HTML wurde 1989 von Tim Berners Lee entwickelt, einem Wissenschaftler am CERN in Genf. Zunächst wollte er Texte mit anderen Texten verknüpfen ("verlinken"). Er nannte diese Idee "Hypertext".

# A1 HTML-Elemente erkennen SPRACHE

Im folgenden siehst du einen Ausschnitt einer HTML-Seite. Links ist die Ansicht in einem Texteditor zu sehen, rechts die Ansicht im Browser.

| Texteditor                                    | Browser                                   |  |
|-----------------------------------------------|-------------------------------------------|--|
| <body><br/><h1> Hauptüberschrift </h1></body> | Hauptüberschrift                          |  |
| Einfacher Text<br>Text nach Zeilenumbruch     | Einfacher Text<br>Text nach Zeilenumbruch |  |
| <h2> Abschnitt </h2><br>Einfacher Text        | Einfacher Text                            |  |
| <h3> Unterabschnitt </h3>                     | Unterabschnitt                            |  |
| Einfacher Text                                | Einfacher Text                            |  |
|                                               |                                           |  |

- a) Benenne unterschiedliche Elemente der Webseite im Browser (rechts).
- b) Beschreibe, wie diese Elemente in HTML (links) erstellt werden.
- c) Gib an, woran man den Anfang und das Ende eines Elements in HTML erkennt.

# **HTML-Elemente**

Jede HTML-Datei beginnt mit dem Element <html>. Darin befinden sich jeweils genau einmal die Elemente <head> und <body>. Das Element <head> beschreibt übergeordnete Dinge wie den Titel der Seite. Das Element <body> enthält den gesamten Inhalt der Seite, der im Browser zu sehen ist. HTML-Elemente werden durch **Tags** gekennzeichnet. Sie besitzen ein einleitendes Tag (<h1>) und ein abschließendes Tag (/h1>).

| Texteditor      | Browser                                              |  |
|-----------------|------------------------------------------------------|--|
| <html></html>   |                                                      |  |
| <head></head>   | Hallo Welt $	imes$                                   |  |
| <title></title> |                                                      |  |
| Hallo Welt      | $\leftarrow \rightarrow \mathbb{C}$ must be included |  |
|                 |                                                      |  |
|                 |                                                      |  |

# A2 Fehler finden

Die im QR-Code verlinkte HTML-Datei codiert einen Text mit Überschriften. Lade sie herunter und öffne sie mit einem Texteditor. Dem Autor sind einige Fehler unterlaufen. Korrigiere die Fehler, speichere die Datei und prüfe sie mit dem Browser.

# **Editor und Browser**

**HTML-Dateien** erstellt man mit einem einfachen **Texteditor**. Ein Texteditor speichert reinen Text, ohne Formatierungen wie Schriftart oder -größe im Gegensatz zu einem Textverarbeitungsprogramm. Einige Texteditoren erkennen, wenn mit HTML gearbeitet wird und stellen die HTML-Codes farbig dar.

HTML-Dateien haben die Dateiendung .html. Nach dem Speichern kann man die Datei auch mit einem Browser öffnen. Mit dem Browser prüft man, ob die Datei korrekt erstellt wurde.

# A3 Die erste HTML-Datei erstellen

Schreibe einen kurzen Text mit einem Texteditor. Speichere die Datei als HTML-Datei ab und öffne sie mit einem Browser.

HTML steht für Hypertext Markup Language (Aufbausprache für Hypertext). Jede HTML-Datei beginnt mit dem Element <html>, dieses enthält je einmal die Elemente <head> und <body>. HTML-Code kann man mit einem Texteditor schreiben und das Ergebnis mit einem Browser anschauen. HTML-Elemente werden durch ein einleitendes und ein abschließendes Tag gekennzeichnet.

# a) Erstelle eine neue Textdatei und gib ihr im <head> den Titel "Steckbrief". b) Im <body> soll ein Steckbrief zu deiner Person erstellt werden. Formatiere

ihn so ähnlich wie im rechts abgebildeten Beispiel. Du kannst auch große und kleinere Überschriften verwenden.

Hinweis: Vor und nach Überschriften lässt der Browser automatisch etwas Platz. Bei einfachem Text erzeugst du Zeilenumbrüche mit <br/>br>.

- c) Dein Steckbrief soll folgende Informationen enthalten:
  - Name, Klasse und Klassenlehrkraft
  - > Steht dir ein Computer und eine Internetverbindung zur Verfügung?
  - Welche Vorkenntnisse in Informatik hast du?
  - > Was möchtest du in Informatik lernen?
  - Was verbindest du mit dem Wort Informatik?
- d) Speichere die HTML-Datei unter dem Namen "Steckbrief.html". Überprüfe deinen Steckbrief im Browser und korrigiere ihn gegebenenfalls.

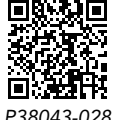

HTML-Datei zur Aufgabe

Texteditoren (Beispiele): Notepad++ (Windows) Atom (MacOS)

Browser (Beispiele): Edge (Microsoft) Chrome (Google) Safari (Apple) Firefox (Mozilla)

### MERKE

# AUFGABEN

## Browser

# Über mich

Name: Harry Potter Klasse: 8b Klassenlehrerin: Mrs. McGonnagal

# Computer & Co.

Computer: haben meine Eltern Internet: haben wir zu Hause Email-Adresse: harry@potter.de

# Vorkenntnisse

Ich kenne mich mit Scratch aus und weiß etwas über den Aufbau eines Computers.

9

# 1.2 HTML-Code strukturieren

#### EINSTIEG

Baumstrukturen kennt man auch aus der Mathematik: Die Abbildung zeigt das Zufallsexperiment des doppelten Münzwurfs.

Welche Baumstrukturen kennst du in der digitalen Welt bzw. in der Informatik?

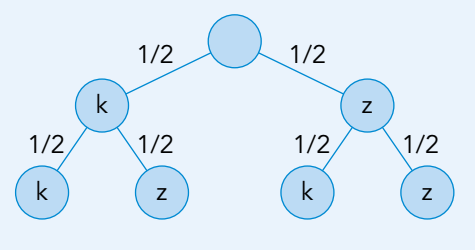

# ERARBEITUNG

#### **Baumstruktur des HTML-Codes**

HTML-Code ist baumartig strukturiert: Elemente können sich in **Unterelemente** aufteilen. Die **Wurzel**, das Ausgangselement der Baumstruktur, ist <html>. Es hat die Unterelemente <head> und <body>, die weitere Unterelemente haben. Beispiel:

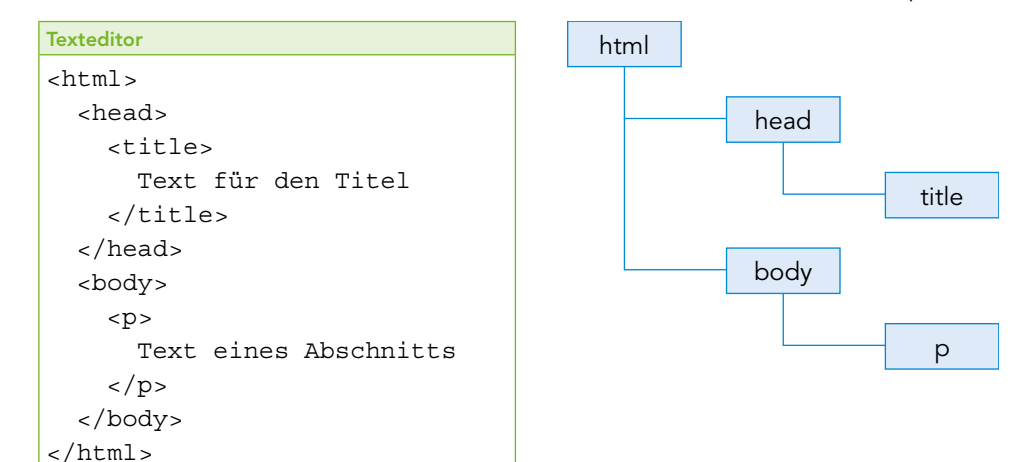

#### A1 Baumstruktur zeichnen

Zeichne zu folgendem HTML-Code die entsprechende Baumstruktur:

| Texteditor                                      |
|-------------------------------------------------|
| <html></html>                                   |
| <head></head>                                   |
| <title> Rezept </title>                         |
|                                                 |
| <body></body>                                   |
| <h1> Gurkensalat </h1>                          |
| <h3> Zutaten </h3>                              |
|                                                 |
| Eine Salatgurke                                 |
| Etwas Dill, eine halbe Zitrone, Salz, Zucker    |
|                                                 |
| <h3> Zubereitung </h3>                          |
|                                                 |
| Schneide die Gurke mit einem Hobel in Scheiben. |
| Würze mit Dill, Zitrone, Salz und Zucker.       |
|                                                 |
|                                                 |
|                                                 |

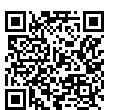

P38043-004 Code der abgebildeten HTML-Datei

10

Website:

Webseite:

Webauftrittes

Homepage:

gesamter Webauftritt

einzelne Seite eines

Startseite einer Website

Tastatur:

Tabulator-Taste auf einer PC-

# HTML-Code einrücken

Die Baumstruktur des HTML-Codes mit Elementen und ihren Unterelemente erkennt man auch daran, dass Unterelemente nach rechts eingerückt werden. So kann man den Anfang und das Ende eines Elements leichter erkennen. Statt Leerzeichen einzufügen, verwendet man zum Einrücken den **Tabulator**, der meist auf eine Breite von vier Leerzeichen eingestellt ist.

Die Abbildung zeigt, dass die beiden Unterelemente von <html> einen Tabulator weit nach rechts eingerückt werden. Die Unterelemente von <head> und <body> werden noch weiter eingerückt.

Bei kürzeren Elementen, wie <title> und <h1> kann man Anfang, Inhalt und Ende auch in eine Zeile schreiben.

Browser stellen HTML-Code auch ohne Einrückung korrekt dar. Einrückungen verbessern aber die Lesbarkeit für den Menschen deutlich.

aber bereits erkennen. 🖵

# A2 Einrücken 🖵

Lade die im QR-Code verlinkte HTML-Datei herunter und öffne sie mit einem Texteditor. Der HTML-Code ist nicht eingerückt. Rücke jede Zeile mit der Tabulatortaste so weit ein wie nötig. Die Struktur der Unterelemente soll sich deutlicher erkennen lassen.

HTML-Elemente können **Unterelemente** haben, die wieder Unterelemente haben können. Dadurch ergibt sich eine **Baumstruktur**. Im Code sollten Unterelemente mit der Tabulator-Taste nach rechts eingerückt werden.

1 Die hinterlegte HTML-Datei hat eine etwas komplexere Struktur. Sie enthält auch

Elemente, die du möglicherweise noch nicht kennst. Die Baumstruktur kannst du

a) Öffne die Datei mit dem Texteditor. Rücke jede Zeile mit Tabulatoren so ein,

Texteditor
<html>
<head>
<title> Rezept </title>
<head>
<body>
<hl> Gurkensalat </hl>
Schneide ...
würze ...

</body>
</html>

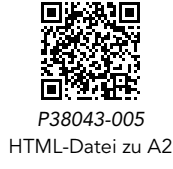

MERKE

# AUFGABEN

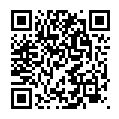

P38043-006 HTML-Datei zu Aufgabe 1 und 2

2 Der folgende HTML-Code ist fehlerhaft, unvollständig und nicht korrekt eingerückt. Korrigiere und ergänze ihn.

dass die Struktur der Unterelemente erkennbar wird. b) Stelle die HTML-Datei in einem Baumdiagramm dar.

```
<html>
</title> Mein Haustier <title>
<body>
<h1> Charlie </h1>
Tierart: Chihuahua
Alter: 5 Jahre
...
```

# 1.3 Listen und Zeichencodierung

# EINSTIEG

Informationen werden oft in Form von Listen dargestellt, mit Punkten oder Nummerierung.

 Überlege, für welche Art von Informationen Listen nützlich sind.

| Browser                |                   |  |  |
|------------------------|-------------------|--|--|
| Liste mit Stichpunkten | Nummerierte Liste |  |  |
| ("unordered list")     | ("ordered list")  |  |  |
| Prozessor              | 1. Aufstehen      |  |  |
| Arbeitsspeicher        | 2. Schule         |  |  |
| Grafikkarte            | 3. Hausaufgaben   |  |  |
| Soundkarte             | 4. Fernsehen      |  |  |
| Netzwerkkarte          | 5. Schlafen       |  |  |

#### ERARBEITUNG

ul: unordered list ol: ordered list li: list item

# Listen in HTML

In HTML kann man **nummerierte** und **unnummerierte Listen** erstellen. Eine Liste wird mit dem Element bzw. erzeugt. Beide Listentypen können beliebig viele Elemente enthalten, welche die einzelnen Listenpunkte darstellen.

| Texteditor                | Browser          |  |
|---------------------------|------------------|--|
| > Werkzeuge:              | Werkzeuge:       |  |
| <ul></ul>                 |                  |  |
| <li>&gt; Texteditor </li> | Texteditor       |  |
| <li>&gt; Browser </li>    | • Browser        |  |
|                           |                  |  |
| > Arbeitsschritte:        | Arbeitsschritte: |  |
| <01>                      |                  |  |
| <li>Codieren </li>        | 1. Codieren      |  |
| <li>&gt; Prüfen </li>     | 2. Prüfen        |  |
|                           |                  |  |

# A1 Liste codieren 🖵

Erstelle eine HTML-Datei, mit der sich die Listen aus dem Einstieg darstellen lassen.

# Unterpunkte

Manchmal benötigt man in Listen weitere Ebenen. Dafür fügt man HTML-Code innerhalb einer Liste eine weitere Liste ein.

| Texteditor                 | Browser        |  |
|----------------------------|----------------|--|
| <h1> Computerteile </h1>   | Computerteile: |  |
| <ul></ul>                  |                |  |
| <li>&gt; Prozessor </li>   | • Prozessor    |  |
| <ul></ul>                  | • AMD          |  |
| <li> AMD </li>             | • Intel        |  |
| <li>&gt; Intel </li>       |                |  |
|                            |                |  |
| <li>&gt; Grafikkarte </li> | • Grafikkarte  |  |
| <ul></ul>                  | • ATI          |  |
| <li>&gt; ATI </li>         | • nVidia       |  |
| <li> nVidia </li>          |                |  |
|                            |                |  |
|                            |                |  |

# A2 ToDo-Liste in HTML erstellen \_\_\_\_ SPRACHE

Erstelle eine HTML-Datei mit einer ToDo-Liste für die kommende Woche. Verwende mehrere Ebenen.

Ideen zur Gliederung der Liste: Schule, Freizeit, Eltern, Freunde

# Zeichencodierung und Sonderzeichen

Werden Texte digital verarbeitet, wird jedes Zeichen codiert. Im Laufe der Jahrzehnte sind eine Vielzahl unterschiedlicher Codierungen für Texte, sogenannte Zeichensätze entstanden. Zwei bekannte Zeichensätze sind ASCII aus den 1960er Jahren und der moderne Unicode, der aktuell in der Form UTF-8 der am häufigsten verwendete Zeichensatz ist.

# ASCII

- a, b, ..., z
- A, B, ..., Z
- -0, 1, ..., 9
- -!, ? und ein paar Sonderzeichen
- $\rightarrow$  insgesamt 128 Zeichen

Damit ein Browser eine HTML-Datei korrekt darstellen kann, muss darin vermerkt sein, welcher Zeichensatz verwendet wird. Dies wird im <head> der Datei vermerkt.

A3 Zeichensätze vergleichen 🛄

Beobachtung.

# Unicode (UTF-8)

- die ersten 128 Zeichen wie bei ASCII
- Schriftzeichen anderer Sprachen
- Symbole
- u. v. m
- → insgesamt 1 114 112 Zeichen

Texteditor <head> <meta charset="UTF-8"> <title> ... </title> </head>

ASCII enthält z. B. keine Umlaute (ä, ö, ü).

In Notepad++ kann man den Zeichensatz z.B. im Menü "Codierung" einstellen.

charset: character set (Zeichensatz)

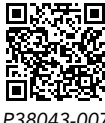

**OR-Code** 

# MERKE

Unnummerierte Listen werden mit dem Element , nummerierte Listen mit dem Element erzeugt. Einen Listenpunkt fügt man mit dem Element ein. Texte bestehen aus Zeichen, die mit Zeichensätzen codiert werden. Der Unicode-Zeichensatz (aktueller Standard: UTF-8) enthält alle für das World Wide Web relevanten Zeichen. In HTML-Dateien gibt man den Zeichensatz im Header mit

dem Element <meta> an.

1 a) Erstelle eine HTML-Seite mit mindestens drei nummerierten Listen. Zähle darin deine fünf Lieblingssportler, -musiker, -filme, -serien oder -bücher auf.

a) Öffne die hinterlegte HTML-Datei in einem Browser und beschreibe deine

b) Korrigiere die HTML-Datei so, dass der Text richtig dargestellt wird.

- b) Erstelle eine HTML-Seite, die eine Liste mit mehreren Ebenen zum Thema "Informatik in Klasse 5/6" enthält. Führe als Oberpunkte Themen auf, an die du dich noch erinnern kannst. Formuliere eine Ebene tiefer stichpunktartig, welche Unterrichtsinhalte du innerhalb der einzelnen Themen kennengelernt hast.
- c) Wähle in deinen Dateien aus a) und b) als Zeichensatz UTF-8. Ergänze deine Dateien dazu an geeigneter Stelle.

# Bücher

- 1. Der Hobbit
- 2. Momo
- 3. Tortilla Flat
- 4. Stardust
- 5. Wiseguy

# Informatik in Kl. 6

Codierungen

**AUFGABEN** 

- ASCII
- Binärzahlen
  - QR-Code

# 1.4 Bilder einbinden

#### EINSTIEG

Es gibt zahlreiche Dateiformate für Bilddateien.

- Finde heraus, in welchem Dateiformat die Bilder auf deinem Smartphone gespeichert werden. Vergleicht eure Ergebnisse.

| JPG | EPS | PSD |
|-----|-----|-----|
| PNG | GIF | SVG |

#### ERARBEITUNG

#### Dateiformate für Bilder

Bilder werden in unterschiedlichen **Dateiformaten** gespeichert. Diese bestimmen unter anderem, wie stark die Bildinformationen komprimiert werden oder ob ein Bild aus mehreren Ebenen zusammengesetzt sein kann.

Welches Dateiformat ein Bild hat, erkennt man an der Dateiendung.

Im Internet sind die wichtigsten Dateiformate:

jupiter.**jpg** (oder **jpeg**): kann Bilder recht stark komprimieren

venus.png: unterstützt auch transparente Flächen in Bildern

mars.gif: unterstützt auch animierte (also bewegte) Bilder

#### A1 Dateiendungen anzeigen lassen 🖵

Ändere die Einstellungen deines Computers so, dass Dateiendungen angezeigt werden.

# Ordner für Bilder

Webseiten mit Bildern bestehen oft aus vielen Dateien. Daher ist es wichtig, Ordnung zu halten. Die Webseite sollte einen eigenen Ordner auf dem Computer haben, und für Bilder sollte man einen Unterordner erstellen.

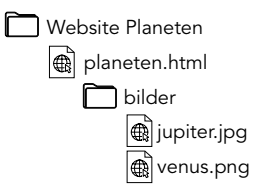

## A2 HTML-Seite vorbereiten 🛄

Im Folgenden sollst du eine kleine HTML-Seite mit Text und Bildern zu drei bis vier Planeten erstellen.

- a) Erstelle einen Ordner für die Webseite mit einem Unterordner "bilder".
- b) Lade zu jedem Planeten ein Foto herunter und speichere es im Ordner "bilder". Achte darauf, den Dateien sinnvolle, nicht zu lange Dateinamen zu geben, die du leicht in den HTML-Code übertragen kannst.

# **Bilder im HTML-Code**

Mit dem Element <img> wird eine Bilddatei in eine HTML-Seite integriert: Beispiel: <img src="./Bilder/jupiter.jpg"> Der Ruckt eibt den Ordener Unterordner in dem Name der Datei

Der Punkt gibt den Ordner an, in dem sich die HTML-Datei selbst befindet. Name der Datei inkl. Dateiendung

Das Element <img> enthält ein sogenanntes Attribut: src. Mit Attributen kann man Elementen detailliertere Informationen "mitgeben", in diesem Fall den Ordner und Dateinamen der Bilddatei.

jpg: entwickelt von der Joint Photo Experts Group png: Portable Network Graphics gif: Graphics Interchange Format

img: image (Bild) src: source (Quelle) Bilder kann man vor, nach oder zwischen anderen Elementen wie oder <h1> in den <body> einfügen:

# A3 HTML-Seite umsetzen 🛄

Texteditor

```
<hl> Der Jupiter </hl>
<img src="./Bilder/jupiter.jpg">
 Der größte Planet...
```

Arbeite weiter in der Ordnerstruktur aus A2. Erstelle nun die HTML-Seite. Darin soll jeder Planet eine Überschrift, etwas Text sowie das passende Bild haben.

# Spielregeln im Umgang mit Bildern

Bei der Veröffentlichung von HTML-Seiten im Internet (→ Webseite) müssen einige Gesetze beachtet werden. Das **Urheberrecht** bestimmt, in welchen Fällen man fremde Bilder (oder andere Werke) veröffentlichen darf.

- Sofern nichts anderes angegeben ist, gilt für Bilder das Copyright. Danach darf man diese nicht ohne Zustimmung des Urhebers veröffentlichen. Es können unter Umständen Lizenzgebühren fällig werden.
- Creative-Commons-Lizenzen bieten Urhebern die Möglichkeit, anderen die Veröffentlichung ihrer Werke unter festgelegten Bedingungen zu erlauben. Nebenstehend sind einige der Lizenzen abgebildet, aus denen Urheber selbst wählen können.

Für alle Werke, deren Autor man selbst nicht ist, müssen **Quellenangaben** gemacht werden. Dabei muss der Urheber und gegebenenfalls das Lizenzmodell angegeben werden.

Neben dem Urheberrecht gilt außerdem das **Recht am eigenen Bild**. In der EU dürfen Bilder von Personen nur mit deren Einverständnis veröffentlicht werden. Ausnahmen:

- Personen der Zeitgeschichte
- Bilder, auf denen Personen nur Beiwerk sind
- Bilder von Versammlungen

# A4 Quellenangaben machen

- a) Recherchiere für jedes Bild aus A1 bzw. A2, ob es copyrightgeschützt ist oder unter einer Creative-Commons-Lizenz (o. ä.) veröffentlicht wurde.
- b) Füge an das Ende der Webseite einen Absatz ein, in dem du für jedes Bild den Urheber, die Quelle und das Lizenzmodell angibst. Webadressen kannst du einfach als Text einfügen.

Die wichtigsten **Dateiformate**, die auf Webseiten verwendet werden sind jpg, png und gif. Bilder werden auf HTML-Seiten mit dem Element <**img**> eingebunden. Es hat ein **Attribut** namens **src**, das Ordner und Namen der Bilddatei angibt. Aus Gründen der Übersichtlichkeit sollten alle Bilder eine HTML-Seite in einem Unterordner gespeichert werden.

Zwei wesentliche Bilddateiformate sind JPEG und PNG. Recherchiere die Unterschiede zwischen diesen Dateiformaten in Hinblick auf die Bedeutung der Abkürzungen, der Dateigröße und wann sich der jeweilige Einsatz anbietet.

# Das Sonnensystem

Diese Webseite stellt einige Planeten vor.

#### 1. Die Venus

Die Venus ist nach dem Merkur der Planet, der der Sonne am zweitnächsten ist. An manchen Tagen kann man die Venus mit bloßem Auge am Himmel erkennen.

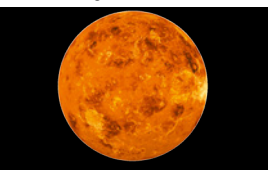

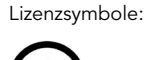

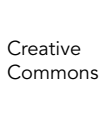

Copyright

Urheber nennen

keine kommerzielle Verwendung

Veröffentlichung unter gleichen Bedingungen

| ⇒ k | ۲ap | ite | 8 |
|-----|-----|-----|---|
|-----|-----|-----|---|

ΒY

NC

Bei Webseiten gibt man immer das Datum des letzten Aufrufes an.

MERKE

**AUFGABEN** 

# 1.5 Bildgrößen

# EINSTIEG

Sicher kennst du das Gefühl der Ungeduld, wenn eine Webseite nur langsam lädt.

Deine Internetverbindung hat eine Downloadgeschwindigkeit von 50 Mbit/s. Eine Webseite verwendet 10 Bilder von je 5 MB, eine andere 20 Bilder von je 250 kB. Wie viel schneller kann die zweite Seite geladen werden?

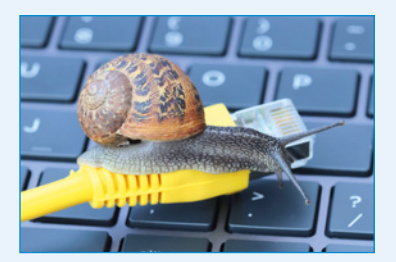

#### ERARBEITUNG

# Bildgröße und Anzeigegröße

Die Größe eines digitalen Bildes wird in **Pixeln**, also Bildpunkten gemessen. Das derzeit wohl bekannteste Beispiel einer Auflösung ist Full-HD mit 1920 × 1080 Pixeln.

Im HTML-Code kann man die Größe, in der ein Bild im Browser angezeigt wird, unabhängig von seiner Originalgröße einstellen.

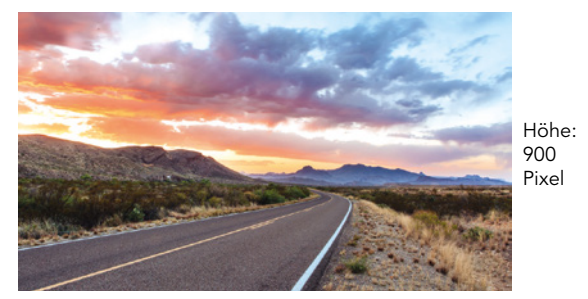

# <img src="./bilder/strasse.jpg" width="800px">

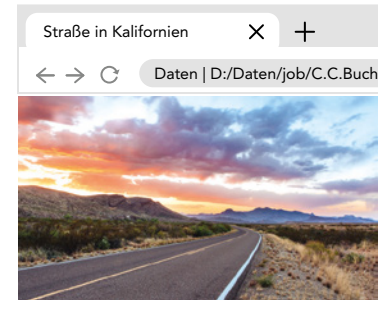

Breite der Originaldatei: 1600 Pixel

width="800px"

Man verwendet das Attribut **width**, um die Anzeigebreite eines Bildes einzustellen. Die Höhe passt sich automatisch der Breite (passend zum Seitenverhältnis) an. Das Attribut height benötigt man daher für Bilder in der Regel nicht.

#### A1 Auflösungen interpretieren

- a) Finde die Auflösung deines Smartphonebildschirms heraus.
- b) Nenne Konsequenzen, wenn ein Bild mit hoher (niedriger) Auflösung auf einer HTML-Seite sehr klein (groß) dargestellt werden soll.

# Dateigröße und Übertragung von Bildern

Neben Breite und Höhe spielt für digitale Bilder auch der **Speicherplatz** einer Bilddatei eine Rolle. Ein RGB-Bild benötigt pro Pixel 3 Byte Speicherplatz. Durch Komprimierung kann man ein Bild mit einer Auflösung von 4000 × 3000 Pixeln auf ungefähr sechs Megabyte reduzieren, ohne allzu viel Bildqualität zu verlieren.

|                              | Bilder in Texten | Hintergrundbilder |
|------------------------------|------------------|-------------------|
| Empfohlenes Bildformat in px | 400 × 300 bzw.   | 1 200 ×800 bzw.   |
|                              | 800 × 600        | 1920×1080         |
| Empfohlene Dateigröße        | 100–500 kB       | 100 kB-2 MB       |

width: Breite heigth: Höhe

- 1 Kilobyte = 1 000 Byte
- 1 Megabyte = 1000kB 1 Gigabyte = 1000MB
- 1 Terabyte = 1000 MB

Paint und Gimp (Gnu Image Manipulation) sind kostenlos

verfügbare Bildbearbeitungs-

programme.

Für Betreiber von Webseiten ist es bedeutsam, wie viel Zeit eine Datei braucht, um über das Internet übertragen zu werden.

# Bildqualität reduzieren

Wenn man die Anzeigegröße eines Bildes auf einer Webseite mit dem Attribut width verkleinert, wird die Datei trotzdem in vollständiger Größe über das Internet übertragen. Deshalb sollte man zu große Dateien mit einem Bildbearbeitungsprogramm verkleinern.

| Paint     ×       Größe ändern und Zerren       Größe ändern       Prozentsatz     Pixel       Horizontal     Vertikal       2048     1365 | Bild skalieren     Gimp     ×       Bild skalieren<br>(strasse) (importiert)-1     Importiert)-1     Importiert)-1       Bildgröße     Importiert)-1     Importiert)-1       Bildsröße     Importiert)-1     Importiert)-1       Bildsröße     Importiert)-1     Importiert)-1       Bildsröße     Importiert)-1     Importiert)-1       Bildsröße     Importiert)-1     Importiert)-1       Bildsröße     Importiert)-1     Importiert)-1       V-Auflösung:     300,000     Importiert)-1       Y-Auflösung:     300,000     Importiert)-1       Vaulität     Importiertorplation:     Kubisch | nstellung<br>er Breite<br>eibehalten des<br>eitenverhältnisses | Paint: Start → Größe ändern<br>Gimp: Bild → Bild skalieren<br>Paint: Datei → Speichern unter<br>→ jpg auswählen<br>Gimp: Datei → Exportieren als<br>→ .jpg als Dateiendung ein-<br>geben → Qualität 90 Prozent |
|----------------------------------------------------------------------------------------------------|----------------------------------------------------------------------------------------------------|----------------------------------------------------------------|----------------------------------------------------------------------------------------------------|
| Zerren<br>Horizontal Vertikal<br>0° 0°                                                                                                    | Hilfe Zurücksetzen Skalieren Abbrechen                                                                                                    |                                                                |                                                                                                    |

#### A2 Bild verkleinern

OK

a) Lade die hinterlegte HTML-Seite herunter.

Abbrechen

- b) Öffne die Bilddatei mit einem Bildbearbeitungsprogramm.
- c) Verkleinere das Bild auf eine Breite von 1200 Pixeln.
- d) Speichere das Bild im JPG-Format unter einem neuen Dateinamen ab. Wähle in Paint den Menüpunkt Datei → Speichern unter. Achte darauf, dass das JPG-Format ausgewählt ist. Die Qualität kannst du einstellen, nachdem du auf "Speichern" geklickt hast.
- e) Notiere die Dateigrößen der Original- und der neuen Datei. Berechne, um wie viel Prozent die Dateigröße verringert werden konnte.
- Öffne die HTML-Datei mit dem Texteditor. Ändere das Element <img>, sodass f) die verkleinerte Bilddatei verwendet wird. Füge das Attribut width hinzu, um das Bild mit einer Breite von 800 Pixeln anzuzeigen.

Breite und Höhe digitaler Bilder gibt man in Pixeln (Bildpunkten) an. Die Anzeigegröße eines Bildes kann man im HTML-Code mithilfe des Attributs width einstellen (ohne dass sich dadurch die Dateigröße ändert). Die Dateigröße einer Bilddatei gibt an, wie viel Speicherplatz (gemessen in Kilooder Megabyte) diese benötigt. Die Auflösung und damit auch die Dateigröße kann man mit einem Bildbearbeitungsprogramm verkleinern.

Bearbeite deine HTML-Seite aus dem vorherigen Kapitel zum Thema "Planeten". Prüfe jede Bilddatei auf ihre Dateigröße sowie ihre Breite. Falls die Dateigröße mehr als 500kB beträgt, verkleinere das Bild. Falls die Breite weniger als 800 Pixel beträgt, lade ein neues, größeres Bild herunter.

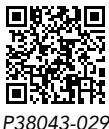

HTML-Seite zu Aufgabe A1

MERKE

#### AUFGABEN

17

# 1.6 Links im World Wide Web

# EINSTIEG

In vielen Büchern findest du ein Stichwortverzeichnis mit Seitenzahlen.

- Beschreibe, was es damit auf sich hat.
- Nenne ähnliche Beispiele.

# 

# ERARBEITUNG

a: anchor (Anker) href: hyper reference (Adresse einer Webseite)

# Links: Verknüpfungen im WWW

Ein **Link** ermöglicht eine Verbindung zwischen zwei HTML-Seiten. Links werden als Text oder Bild dargestellt, und man kann sie z.B. mit der Maus oder mit dem Finger "anklicken". Dann zeigt der Browser die verknüpfte Webseite Seite an. Dies kann auch eine beliebige Webseite im World Wide Web sein.

Links werden in HTML mit dem Element **<a>** erzeugt. Mit **href** gibt man die Adresse der verlinkten Seite an. Der Text, der zwischen **<a>** und **</a>** steht, erscheint auf der Seite als anklickbarer Link, oft in blauer Schrift und unterstrichen.

| Texteditor                                                | Browser      |  |  |
|-----------------------------------------------------------|--------------|--|--|
| <a href="https://ccbuchner.de"><br/>C.C. Buchner<br/></a> | C.C. Buchner |  |  |

Zwischen <a> und </a> kann an Stelle eines Textes auch das Element <img> eingefügt werden. Dann wird der Link als anklickbares Bild dargestellt:

| Texteditor                                                                    | Browser |
|-------------------------------------------------------------------------------|---------|
| <a href="https://www.bundestag.de/"> <img src="./bilder/bundestag.png"/> </a> |         |

target: Ziel

Wenn man möchte, dass sich eine verlinkte Seite in einem neuen Tab öffnet, fügt man target="new" hinzu:

#### Texteditor

```
<a href="http://de.wikipedia.org" target="new"> ... </a>
```

Links können zwischen Elementen wie Überschriften und Absätzen eingefügt werden. Man kann aber auch Wörter innerhalb von Sätzen als Link codieren. Dies wird zum Beispiel in Wikipedia häufig angewendet:

| Texteditor                                                                                                    | Browser                                                                                                    |
|----------------------------------------------------------------------------------------------------|----------------------------------------------------------------------------------------------------|
| Das World Wide Web ist ein über das<br><a href="https://de.wikipedia.org/wiki/&lt;br&gt;Internet"><br/>Internet<br/></a><br>abrufbares System von Hypertext-<br>Dokumenten [] | Das World Wide Web ist ein<br>über das <u>Internet</u> abrufbares<br>System von Hypertext-<br>Dokumenten [] |

Zeilenumbrüche im HTML-Code werden vom Browser ignoriert. Das Wort "Internet" steht mitten im Satz:

# A1 Links als Text darstellen

Erstelle eine HTML-Datei, die den folgenden Text darstellt. Die unterstrichenen Begriffe sollen als Link auf die passende Wikipedia-Seite erscheinen: Die Hypertext Markup Language ist eine <u>Auszeichnungssprache</u> zur Strukturierung <u>elektronischer Dokumente</u> wie Texte mit <u>Hyperlinks</u>, <u>Bildern</u> und anderen Inhalten. HTML-Dokumente sind die Grundlage des <u>World Wide Web</u> und werden von <u>Webbrowsern</u> dargestellt.

# Webadressen

Adressen von Webseiten werden als URL angegeben:

https://de.wikipedia.org/wiki/HTML Protokoll Domainname Pfad

Das Protokoll https regelt die Übertragung von Webseiten vom Webserver zum Browser. Das "s" in https bedeutet "secure". Damit werden Daten verschlüsselt übertragen, um sie vor Missbrauch zu schützen.

Der Domainname "de.wikipedia.org" beschreibt einen Computer, der mit dem Internet verbunden ist (**→ Seite 28, 29**).

Der Pfad am Ende der URLs beschreibt einen Ordner auf diesem Computer, in dem die gesuchte Webseite zu finden ist.

# A2 Link-Liste

Erstelle eine HTML-Datei, die eine nummerierte Liste von Links zu einigen Webseiten zeigt, die du häufig nutzt. Die verlinkten Seiten sollten sich jeweils in einem neuen Tab öffnen.

Mit Links kann man Texte oder Bilder mit anderen Webseiten verknüpfen. Dazu wird das Element <a> verwendet mit dem Attribut href, das die Adresse der verknüpften Webseite in Form einer URL angibt. Ein URL besteht aus einem Protokoll (z. B. https), einem Domainnamen und optional einem Pfad.

- a) Erstelle zunächst einen Ordner "Website", welche den Unterordner "bilder" enthält.
  - b) Suche mehrere Logos oder Bilder von Vereinen, die du magst und speichere sie im Ordner "bilder".
  - c) Erstelle eine HTML-Datei mit den gefundenen Bildern. Verlinke jedes Bild mit der Homepage des entsprechenden Vereins.
- 2 Das Einbetten von Videos ist eine weitere Möglichkeit, deine HTML-Seiten attraktiver zu gestalten. So kannst du Videos direkt auf deiner Seite anzeigen lassen. Der HTML-Code zum Einbetten von Videos ist in der Regel unter oder neben dem Video zu finden.

Erstelle eine Webseite, in die du mindestens ein Video einbettest.

# Beispiel: Video einbetten

#### Texteditor

<iframe width="560" height="315"
src="https://www.youtube.com/embed
/mztvStKHQRQ" title="YouTube video
player" frameborder="0"></iframe>

URL: uniform resource locator (einheitlicher Ressourcenzeiger)

http: hypertext transfer protocol (Übertragungsprotokoll für Hypertext)

Es können auch mehrere Computer sein.

MERKE

AUFGABEN

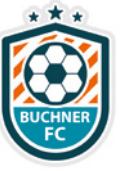

# EINSTIEG

Rufe deine Lieblingswebsite auf.

- Aus wie vielen einzelnen Seiten besteht sie?
- Wie gelangt man als Benutzer von einer Seite auf die andere?

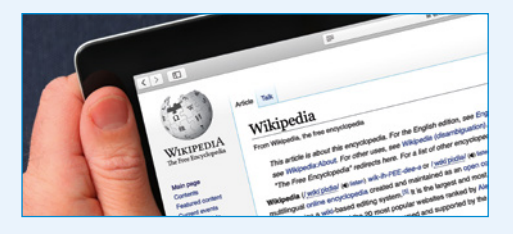

# ERARBEITUNG

Mehrere HTML-Dateien Fine Website besteht in der R

Eine Website besteht in der Regel nicht nur aus einer HTML-Datei. Meist wird der Inhalt auf mehrere **Unterseiten** verteilt. Jede davon wird in einer eigenen HTML-Datei gespeichert. Damit die Lesenden von einer Unterseite zur anderen wechseln können, werden diese HTML-Dateien miteinander verlinkt.

Möchte man beispielsweise eine Website für Rezepte erstellen, besteht diese aus einer Startseite, die den Überblick über die Rezepte gibt, und je einer Seite für jedes Rezept, etwa mit folgenden Dateinamen:

- index.html: Die Startseite (Homepage)
- > spaetzle.html: Rezept für Käsespätzle
- bolognese.html: Rezept f
  ür Spaghetti Bolognese
- ...

Man kann die Seiten beispielsweise folgendermaßen verlinken:

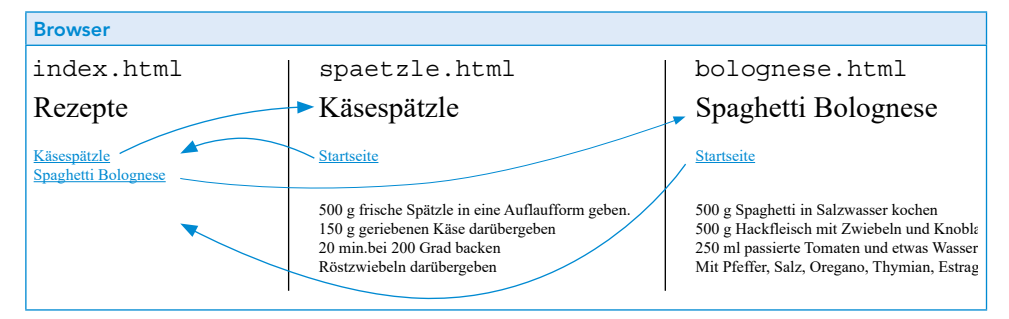

Um HTML-Dateien miteinander zu verlinken, benutzt man ebenfalls das Element <a>. Im Attribut href gibt man die HTML-Datei an, zu der man navigieren möchte.

| Texteditor                     | Texteditor                      |
|--------------------------------|---------------------------------|
| index.html                     | spaetzle.html                   |
|                                |                                 |
| <a href="./spaetzle.html"></a> | <br>                            |
| Käsespätzle                    | <br><a href="./index.html"></a> |
|                                | Startseite                      |
|                                |                                 |

- A1 HTML-Dateien verlinken
- a) In den hinterlegten HTML-Dateien f
  ür die Rezept-Website fehlen die Verlinkungen. F
  üge die Links so hinzu, dass man von der Startseite jeweils zu den Rezept-Seiten und wieder zur
  ück navigieren kann.
- b) Füge zwei weitere HTML-Dateien mit eigenen Rezepten hinzu. Verlinke die neuen HTML-Dateien ebenfalls mit der Startseite.

immer nach der Datei **index.html** (oder, bei dynamischen Webseiten, index.php)

Browser suchen in Webseiten

Der Punkt in "./spaetzle.html" bezeichnet den Ordner, in dem die HTML-Datei selbst liegt.

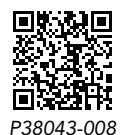

Webseite zu Aufgabe A1

21

# Navigation

Um von einer Unterseiten zur anderen springen zu können, haben viele Websites eine **Navigation**. Eine Navigation besteht aus Links auf die wichtigsten HTML-Dateien des Webauftritts. Die Navigation ist üblicherweise auf jeder dieser HTML-Dateien zu sehen und sollte immer gleich aussehen.

# Beispiel:

#### Browser

# Leckere Rezepte

- Willkommen
- Spargel mit Schweineschnitzel und Kartoffeln
- <u>Salat mit Dressing</u>

# Willkommen

Hier findest Sie einfache Rezepte zum nachkochen und für jeden Geschmack. Entdecken Sie verschiedene Rezeptelisten und tauchen Sie in eine Welt des Genusses ein.

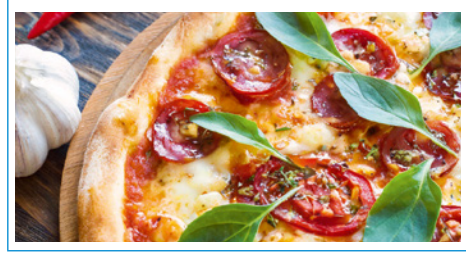

# Leckere Rezepte

<u>Wilkommen</u>
 <u>Spargel mit Schweineschnitzel und Kartoffeln</u>
 Salat mit Dressing

# Salat mit Parmesan und Dressing

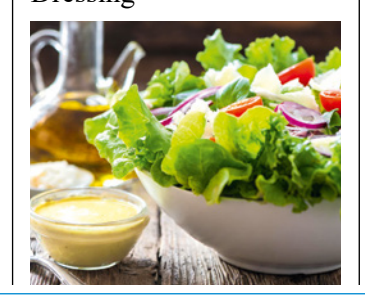

# Leckere Rezepte

- Willkommen
- Spargel mit Schweineschnitzel und Kartoffeln
- <u>Salat mit Dressing</u>

Spargel mit Kartoffeln und Schnitzel auf Sauce Hollandaise

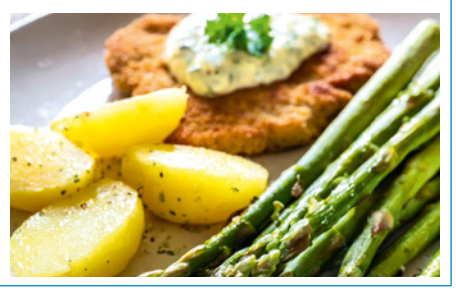

# A2 Navigation erstellen

In den hinterlegten Dateien findest du die oben dargestellte Webseite. Sie ist schon auf mehrere HTML-Dateien aufgeteilt, die Unterseiten sind jedoch nicht miteinander verlinkt.

- a) Erstelle in der Datei der Startseite (index.html) eine Navigation (als unnummerierte Liste) zu allen Seiten, einschließlich der Startseite selbst.
- b) Füge die Navigation an der gleichen Stelle in die anderen HTML-Dateien ein.

Webauftritte bestehen oft aus mehreren Seiten, die in separaten HTML-Dateien gespeichert und miteinander verlinkt sind. Diejenige Startseite (Homepage) hat als Dateinamen üblicherweise **index.html**.

Eine **Navigation** besteht aus Links auf die wichtigsten Seiten der Website und sollte immer gleich aussehen.

- Für gewerbliche Webauftritte gilt das Telemediengesetz. Danach ist der Inhaber oder die Inhaberin verpflichtet, Namen und einige weitere Daten auf der Website zu veröffentlichen. Dies wird häufig "Impressum" genannt.
  - a) Informiere dich auf der verlinkten Webseite über das Telemediengesetz.
  - b) Füge deinen Ergebnissen aus A2 eine weitere Unterseite hinzu, auf der du entsprechende Informationen über einen fiktiven Inhaber darstellst.

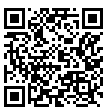

P38043-009 Webseite zu Aufgabe 1

MERKE

# AUFGABEN

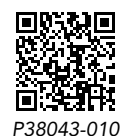

Link zum Telemediengesetz

# 1.8 Vertiefung: Webseiten mit CSS gestalten

# EINSTIEG

Das Web wurde mit dem Gedanken entwickelt, Inhalte und ihre Darstellung voneinander zu trennen. Den Inhalt einer Webseite verfassen Autoren und verteilen ihn auf Teil-Seiten, Kapitel, Listen, Bilder usw. Die Darstellung gehört in den Bereich des (Web-) Designs: durch Farben, Schriftarten, Layout usw. wird der Inhalt ansprechend "verpackt".

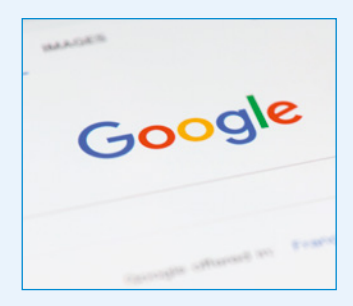

Überlege, welche Vorteile diese Trennung hat.

# ERARBEITUNG

#### Cascading Style Sheets

Für Websiten geschieht die Trennung von Inhalt und Darstellung mit zwei Sprachen.

Inhalt wie Überschriften, Absätze, Links mit HTML Optische Gestaltung der HTML-Inhalte mit CSS

Mit CSS können jedem HTML-Element, z. B. <h1>, oder verschiedene Eigenschaften zugeordnet werden. Dadurch kann bestimmt werden, wie diese Elemente optisch dargestellt werden. In der folgenden Tabelle sind einige Beispiele für CSS-Eigenschaften aufgeführt.

| CSS-Eigenschaft | Erläuterung           | Mögliche Werte          |
|-----------------|-----------------------|-------------------------|
| font-family     | Schriftart            | Arial, Times New Roman, |
| text-decoration | Texteffekte           | underline, blink,       |
| color           | Farben (Text, Linien) | red, green, blue,       |

Mit CSS können jedem HTML-Element beliebig viele CSS-Eigenschaften zugeordnet werden. Dabei wird in geschweiften Klammern die CSS-Eigenschaft geschrieben. Nach einem Doppelpunkt folgt der konkrete Wert dieser Eigenschaft. Mehrere CSS-Eigenschaften werden durch Semikolons getrennt.

| Texteditor (CSS-Datei)                                                          | Browser          |
|---------------------------------------------------------------------------------|------------------|
| <pre>body { font-family: Arial; } h1 { font-size: 20 pt;   color: blue; }</pre> | Hauptüberschrift |

Je nachdem welches HTML-Element man mit CSS anspricht, kann das unterschiedliche Auswirkungen auf die Website haben. Wird eine CSS-Eigenschaft auf den body angewendet, so gilt das für den gesamten HTML-Inhalt innerhalb dieses HTML-Elements, beispielsweise wird auf der gesamten Website die Schriftart Arial genutzt. Wird für eine <h1>-Überschrift eine bestimmte Schriftgröße und -farbe festgelegt, so gilt dies nur für jede <h1>-Überschrift der gesamten HTML-Seite.

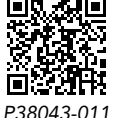

A1 CSS-Eigenschaften sehen 🖵

- a) Öffne die hinterlegte Website und mache dich mit dem CSS-Code vertraut.
- b) Verändere die verschiedenen Eigenschaften des CSS-Codes und notiere dir die Beobachtungen.

CSS-Texteigenschaften

# **CSS-Datei**

Um eine Website mit CSS zu formatieren, kann eine eigene CSS-Datei erstellt werden. Diese CSS-Datei kann einen beliebigen Namen haben, benötigt jedoch die Endung (z. B. Format.css). Außerdem muss sie im selben Ordner wie die HTML-Datei liegen. Der Vorteil einer eigenen Datei für den CSS-Code ist, dass dadurch der Code in der HTML-Datei übersichtlich und strukturiert bleibt, da nur die eigentlichen HTML-Elemente enthalten sind.

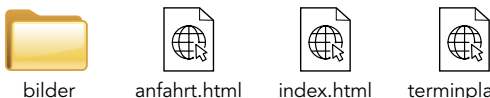

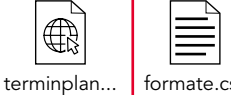

A2 CSS-Datei erstellen

- a) Öffne die hinterlegte HTML-Datei und verschaffe dir einen Überblick über den Code.
- b) Schreibe die CSS-Eigenschaften und Werte so, dass die nebenstehenden Formatierungen entstehen.

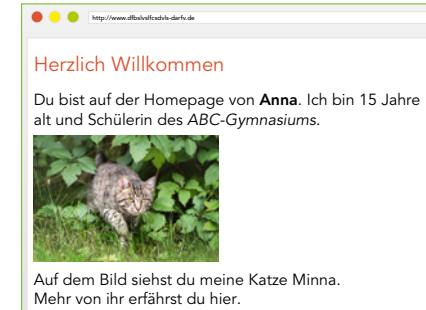

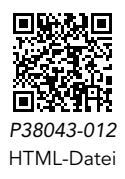

# CSS-Datei mit HTML-Dateien verknüpfen

Damit die HTML-Datei auf die CSS-Datei zugreifen kann, müssen beide Dateien miteinander verknüpft werden. Die Verknüpfung wird in den <head> der HTML-Datei geschrieben.

Durch das Attribut link rel="stylesheet" wird die HTML- mit der CSS-Datei verknüpft.

Durch href="./formate.css" wird der Name und der Speicherort der CSS-Datei angegeben.

# A3 CSS-Datei einbinden 🋄

- a) Verknüpfe deine HTML-Datei mit deiner CSS-Datei aus A2.
- b) Teste im Browser, ob die Seite wie gewünscht dargestellt wird. Verbessere etwaige Fehler in der CSS- bzw. HTML-Datei.

# A4 Hintergrundfarbe einstellen 🛄

Häufig sieht man auf Webseiten auch eine Hintergrundfarbe. Recherchiere die dazugehörige CSS-Eigenschaft und füge deiner Webseite aus A3 eine passende Hintergrundfarbe hinzu.

# 1.9 Projekt: Eigene Website erstellen

EINSTIEG

Mit Tabellen kann man gleichartige Informationen übersichtlich darstellen.

 Welche Anwendungen f
ür Tabellen fallen dir ein?

| Subjekt | Verb   | Objekt    |
|---------|--------|-----------|
| Anna    | spielt | Fußball   |
| Bob     | geht   | schwimmen |
| Teresa  | liebt  | Tennis    |

# ERARBEITUNG

table (engl.): Tabelle tr (Abk.): table row td (Abk.): table data

# **Tabellen**

Tabellen sind aus Zellen aufgebaut. Diese sind in Zeilen und Spalten angeordnet. In HTML werden Tabellen mit dem Element , Zeilen mit und Zellen mit erstellt. Standardmäßig werden im Browser keine Rahmen angezeigt.

| Texteditor | Browser                 |
|------------|-------------------------|
|            | 29.11.23 Fußball 30,00€ |
|            | 01.12.23 Schuhe 50,00€  |
| 29.11.23   |                         |
| Fußball    |                         |
| 30,00 €    |                         |
|            |                         |
|            |                         |
| 01.12.23   |                         |
| Schuhe     |                         |
| 50,00 €    |                         |
|            |                         |
|            |                         |

# A1 Tabellen mit HTML erstellen

Obiger HTML-Code wird im Browser als Tabelle angezeigt. Beschreibe anhand des Beispiels, wie man eine Tabelle erzeugt und die Zellen befüllt.

#### **Tabellenlinien in CSS**

Um Linien einer Tabelle zu formatieren, müssen für die HTML-Elemente und CSS-Eigenschaften vergeben werden. Mit den CSS-Befehlen border-style, border-with und border-color können die Rahmen der einzelnen Zellen angepasst werden. Mit border-collapse werden die Zellen verbunden dargestellt. Um den Inhalt der Zellen mit Abstand zu den Linien darzustellen, kann der Befehl padding genutzt werden. Die Pixelanzahl gibt an, wie groß der Abstand zwischen dem Text und den Tabellenlinien sein soll.

| Texteditor (CSS-Datei)                       | Browser  |         |        |  |
|----------------------------------------------|----------|---------|--------|--|
| table {                                      | 29.11.23 | Fußball | 30,00€ |  |
| <pre>border-collapse: collapse; } td {</pre> | 01.12.23 | Schuhe  | 50,00€ |  |
| <pre>border-style: solid;</pre>              |          |         |        |  |
| border-width: 2 px;                          |          |         |        |  |
| border-color: grey;                          |          |         |        |  |
| <pre>padding: 5px; }</pre>                   |          |         |        |  |

border-style: Rahmenlinie border-width: Rahmenbreite border-color: Rahmenfarbe

# A2 Tabellen mit CSS formatieren

- a) Öffne die hinterlegte Seite und verändere die Werte der Eigenschaften des Rahmens. Erstelle eine Übersicht über die verwendeten CSS-Eigenschaften und erläutere darin deren unterschiedliche Werte.
- b) Gehe dabei auch auf die Angabe von Farbwerten durch englische Wörter bzw. das RGB-System ein.

# **CSS-Klassen erstellen**

Bisher werden gleiche HTML-Elemente mit dazugehörigen CSS-Eigenschaften immer gleich formatiert. Häufig möchte man auf Webseiten aber gleiche Elemente wie Überschriften, in unterschiedlichen Format darstellen, z.B. mit einer anderen Farbe oder Schriftart. In einer CSS-Datei kann man mehrere Klassen für ein HTML-Element definieren. Dabei werden Klassen mit einem Punkt nach dem angesprochenen HTML-Element erzeugt. So auch, um Tabellenzellen einzeln zu formatieren.

| Texteditor (CSS-Datei)                               |                                                                       |
|------------------------------------------------------|-----------------------------------------------------------------------|
| <pre>td {    font-family: Arial; }</pre>             | – Schriftart Arial wird für <i>jede</i> Tabellenzelle<br>genutzt      |
| <pre>td. Datum {    background-color: blue; }</pre>  | – Die Farbe blau wird nur für Zellen der<br>Klasse "Datum" verwendet. |
| <pre>td. Preis {    background-color: green; }</pre> | – Die Farbe grün wird nur für Zellen der<br>Klasse "Preis" verwendet. |

Klassen eines Elementes werden durch einen Punkt, gefolgt vom gewünschten Klassennamen erzeugt.

# **CSS-Klassen nutzen**

Im HTML-Code gibt man die CSS-Klasse mit dem Attribut class an.

| Texteditor  | Browser              |                   |                    |
|-------------|----------------------|-------------------|--------------------|
|             | 29.11.23<br>01.12.23 | Fußball<br>Schuhe | 30,00 €<br>50,00 € |
| 29.11.23    |                      | I                 |                    |
| <pre></pre> |                      |                   |                    |
|             |                      |                   |                    |
|             |                      |                   |                    |

# A3 Tabellen mit CSS formatieren II

- a) Erstelle eine HTML-Seite, auf der dein Stundenplan im Browser in Form einer Tabelle angezeigt wird.
- b) Erstelle eine CSS-Seite und verknüpfe sie mit der HTML-Seite aus a). Erzeuge darin mehrere CSS-Klassen, so dass jedes Fach in der Tabelle eine passende Hintergrundfarbe erhält.

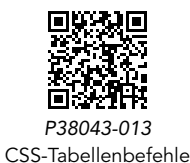

Das Erstellen und Designen einer Website ist meistens ein großes Projekt. Um dabei die Übersicht zu behalten und eine Struktur zu schaffen, werden solche Projekte häufig in vier Phasen eingeteilt. Ein Projekt zeichnet sich durch einen Projektstart und ein Projektende aus.

# Projektanforderungen

Eure Website soll die folgenden Elemente beinhalten:

- eine Startseite mit den wichtigsten Informationen
- mehrere Unterseiten
- eine Navigationsleiste
- Bilder in geeigneter Größe
- Listen und Tabellen ( Üben und Vertiefen)
- Quellenangaben und Impressum

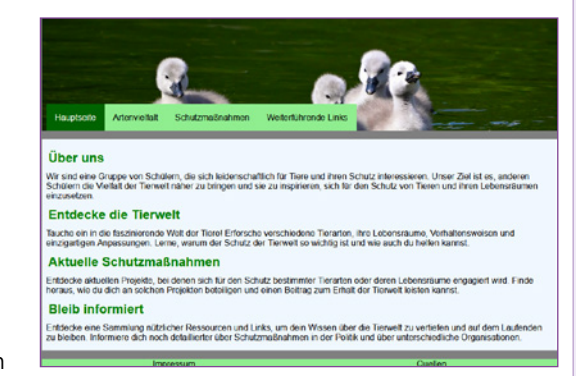

Es kann hilfreich sein, folgende vier Phasen zu durchlaufen:

PHASE 1 Definitionsphase Sammelt zunächst Ideen, über welches Thema ihr eine Website erstellen möchtet (z. B. Sportverein, ein gesellschaftliches oder politisches Thema). Notiert euch stichpunktartig die wesentlichen Inhalte eurer Website. PHASE 2 **Planungsphase** Sammelt Vorschläge für das Layout und legt die Unterseiten der Website fest. • Teil die Aufgaben/Unterseiten in eurer Gruppe auf. Eventuell hilft es euch, die Struktur eurer Webseite zunächst handschriftlich aufzuzeichnen. Erstellt einen Zeitplan und prüft, ob das Projekt in der vorgegebenen Zeit zu schaffen ist. PHASE 3 Durchführungsphase > Setzt eure Planungen nun praktisch um, indem ihr sie in einen geeigneten HTML-Editor implementiert. Achtet darauf, eure Zwischenstände zu sichern. Haltet euch über den Projektfortschritt auf dem Laufenden. PHASE 4 Abschluss Bewertet und reflektiert eure Ergebnisse. Kontrolliert, ob ihr all eure Vorstellungen umsetzen konntet.

26

# Projektideen für die eigene Website

Ihr habt keine gute Idee für eure eigene Website? Dann könnt ihr die folgenden Themenvorschläge als Grundlage für euer Projekt nutzen.

# Campingwebsite

Camping ist in den letzten Jahre wieder in Mode gekommen. Die richtige Ausrüstung ist dabei entscheidend. Im Internet gibt es deshalb ein großes Angebot an Produkten. Eine Website für Campingbedarf sollte Folgendes enthalten:

- Einteilung der verschiedenen Produkte in Kategorien (z. B. Zelte, Rucksäcke, Kleidung, Zubehör)
- Bilder und eine Auflistung der Produkteigenschaften (z. B. Wasserfestigkeit oder Stabilität)
- Naturbilder auf allen Seiten

# Historie der eigenen Stadt

Viele Städte haben eine lange Geschichte. Gerade für die Einwohner ist die Historie ihrer Stadt ein sehr interessantes Thema. Eine Website über die Geschichte einer Stadt sollte u.a. folgende Inhalte haben:

- Historische Bilder der Stadt mit besonderen Sehenswürdigkeiten
- wichtige historische Ereignisse mit den dazugehörigen Jahreszahlen und einer kurzen Beschreibung der Ereignisse
- berühmte Einwohner (ggf. mit einem Steckbrief)

# Modetrends

Die Mode ist stetig im Wandeln und verändert sich von Jahr zu Jahr. Dabei ist es nicht immer einfach, genau den Trend im Blick zu behalten. Eine Website, welche die neusten Trends vorstellt, kann sehr informativ sein. Sie sollte Folgendes beinhalten:

- Modeartikel und Tipps und Ideen f
  ür Outfits
- die Geschichte der Mode
- DIY-Modeprojekte
- Fashion-News

# Website gestalten und designen

Das Gestalten einer Website mit HTML besitzt Grenzen. Für das Designen und Layouten von Webseiten nutzt man CSS (Cascading Style Sheets **Sheets Sheets**). Je nachdem, wie fit ihr im Umfang mit CSS seid, könnt ihr eure Webseite mit oder ohne CSS erstellen.

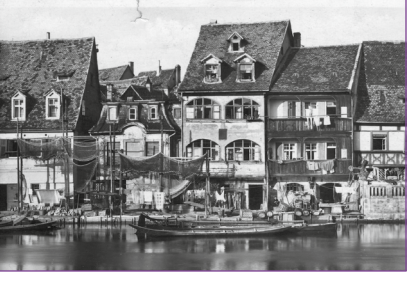

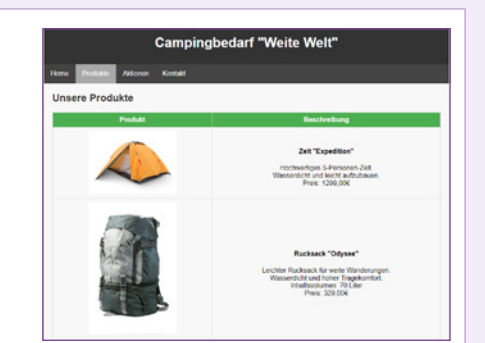

# VORSCHLÄGE

27

## EINSTIEG

Jeden Tag wächst die Anzahl der Menschen, die über einen Zugang zum Internet verfügen. Auch die Nutzungszeiten und Anwendungsmöglichkeiten nehmen immer weiter zu.

Welche konkreten Auswirkungen hätte es auf dein Leben/das Leben anderer Menschen, wenn es ab morgen kein Internet mehr geben würde?

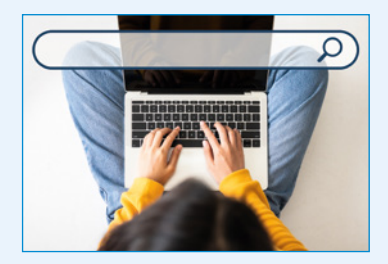

#### ERARBEITUNG

**inter**connected **net**works (engl.): zusammengeschaltete Netzwerke

# Was genau ist eigentlich das Internet?

Das **Internet** wird häufig auch das "Netz der Netze" genannt und ist ein weltweites Computernetzwerk, das in den 1960er-Jahren in den Vereinigten Staaten entwickelt wurde. Heute ist das Internet inhaberlos. Einzelne Unternehmen oder Organisationen können einen eigenen Teil des Netzes verwalten und Nutzende können selbst Inhalte veröffentlichen.

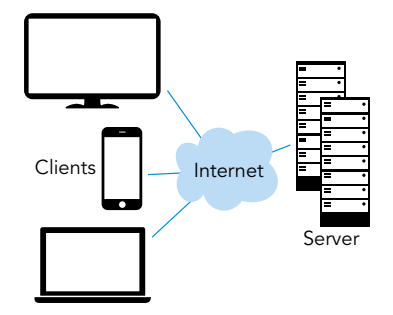

# A1 Internet nutzen

Die heutige Kommunikation unterscheidet sich sehr stark gegenüber früheren Zeiten, als es weder Computer noch Smartphones noch Internet gab. Vergleiche die Kommunikation von früher und heute. Nenne dabei Vor- und Nachteile.

# Internetdienste

Der Begriff **World Wide Web** (kurz: **WWW**) wird häufig fälschlicherweise mit dem Internet gleichgesetzt. Das World Wide Web ist ein Internetdienst und umfasst nur einen kleinen Teil des Internets, nämlich Webseiten mit Links und Multimedia-Inhalten. Das Internet bietet u.a. noch folgende weitere Dienste an:

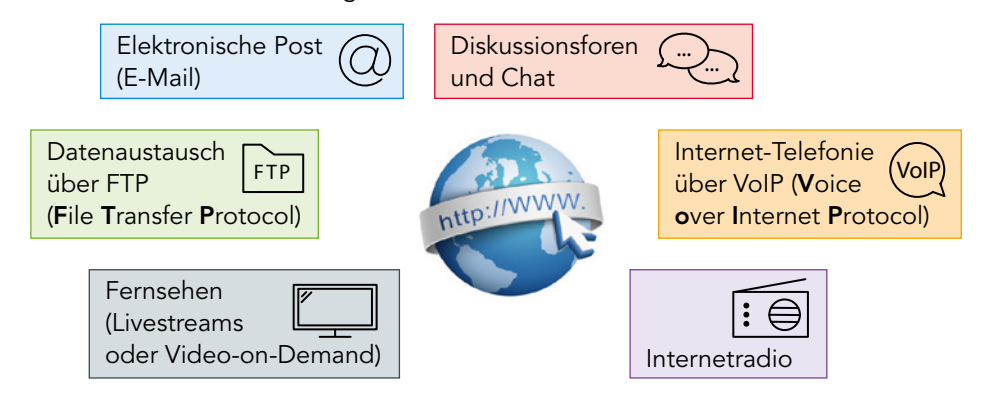

Die genannten Internetdienste sind eigenständig, funktionieren zugleich und es kommt häufig vor, dass Internetnutzer nur Teile des Internets in ihrem Alltag nutzen.

# A2 Internetdienste

Recherchiert in Partnerarbeit Informationen für ein kurzes Referat zu einem der folgenden Internetdienste, das ihr anschließend in eurer Klasse präsentiert:

| FTP   | Secure  | Shell | Terminaldi | enst | E-Mail      | Inst | ant Messenger |
|-------|---------|-------|------------|------|-------------|------|---------------|
| Cloud | -Dienst | Video | ostreaming | Soz  | iales Netzv | werk | Online-Spiel  |

World Wide Web (engl.): weltweites Netz

File Transfer Protocol (engl.): Dateiübertragungsprotokoll

Voice over Internet Protocol (engl.): Sprachübertragung über das Internetprotokoll

29

# **Client, Server, Service**

Die Kommunikation zwischen Netzwerkkomponenten funktioniert nach dem **Client-Server-Prinzip**. Der Client braucht etwas und stellt deshalb eine Anfrage (= **request**) an einen **Server**. Der Server antwortet (= **response**) auf die Anfrage des Clients.

#### A3 Das Client-Server-Prinzip

Erkläre das Client-Server-Prinzip am Beispiel eine Webseitenaufrufes.

# Entwicklung des World Wide Web

Das **World Wide Web** wurde Anfang der 1990er Jahre von Tim Berners Lee und Robert Cailliau am CERN in Genf entwickelt. Sie wollten die Informationen ihrer Forschungseinrichtung, die auf vielen verschiedenen Computern verteilt waren, besser zugänglich machen. Berners Lee erfand dazu den (Hyper)link sowie den **Webserver**, ein Programm, das die Dateien einer Webseite zur Verfügung stellt. Er programmierte den ersten Browser und entwarf das Protokoll HTTP, das die Kommunikation zwischen Webserver und Browser beschreibt sowie die Sprache HTML. Statt dieses System nur für das CERN zu entwickeln, nutzte sein "Web" das Internet, das zu dieser Zeit etwa zehn Jahre alt war. So konnten Texte in einem weltweiten Netzwerk miteinander verknüpft werden.

CERN: Europäische Organisation für Kernforschung

HTTP: hypertext transfer protocol

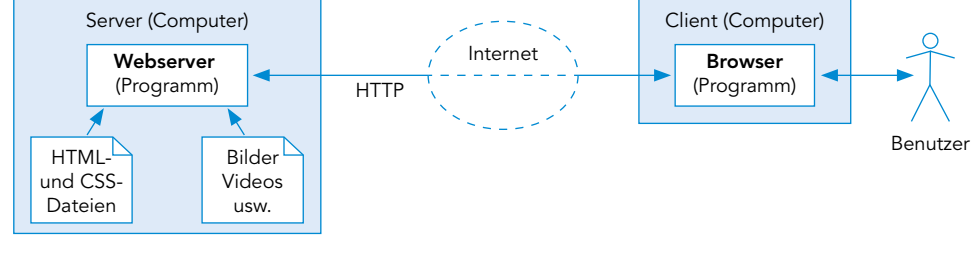

Das CERN entschied, das Protokoll HTTP lizenzfrei zu veröffentlichen. So konnten Universitäten und Unternehmen kostenfrei eigene Webserver und Browser entwickeln. Dadurch verbreitete sich das World Wide Web in wenigen Jahren sehr schnell, so dass heute (2024) mehr als die Hälfte der Weltbevölkerung das Web nutzt.

#### A4 Zeitstrahl erstellen SPRACHE

Stelle die Entwicklung des WWW mithilfe eines Zeitstrahls dar.

Das Internet ist ein weltweites Netzwerk aus kleineren Computernetzwerken. Server stellen Dienste zur Verfügung, Clients nutzen diese. Als Dienst bezeichnet man Anwendungen, an der viele Computer beteiligt sind, wie z.B. E-Mail oder das World Wide Web.

Letzteres ermöglicht die Verknüpfung von Texten (oder allgemein Inhalten) weltweit.

Webserver stellen Webseiten zur Verfügung.

Erkläre den Unterschied zwischen dem Internet und dem World Wide Web.

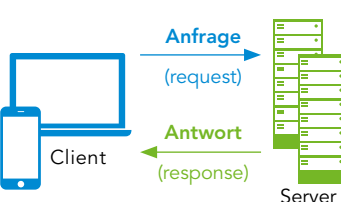

Server: Dienstleister Client: Kunde Service: Dienst

HTML und CSS

Ein **Server** stellt für alle, die Zugang zu ihm haben, etwas zur Verfügung. Im Internet gibt es unzählige Server.

MERKE

AUFGABEN

🚹 HTML-Elemente werden genutzt, um Inhalte auf einer Website passend zu platzieren.

- a) Beschreibe, wie man in HTML Überschriften definiert.
- b) Erläutere, was man unter <head> bzw.
   <body> versteht.
- c) Nenne das Element zum Erzeugen eines Zeilenumbruchs.

Erstelle eine Übersicht wichtiger HTML-Elemente. Deine Übersicht soll u.a. Überschriften, <head> und <body> sowie Listen und Bilder enthalten.

Erstelle eine HTML-Seite mit folgendem Inhalt. Finde eine passende Überschrift und überprüfe dein Ergebnis im Browser.

# Browser

- 1. 5x Weltmeister: Brasilien
- 4x Weltmeister: Deutschland, Italien
   3x Weltmeister:
- Argentinien 4. 2x Weltmeister:
- Frankreich, Uruguay
- 5. 1x Weltmeister: England, Spanien

### Seestraße

Browser

- Farbe: pink
- Preis: 140
- Opernplatz
   Farbe: rot
  - Preis: 240
- Schlossallee
- Farbe: blau
- Preis: 400
- 3 Öffne die hinterlegte HTML-Datei mit einem Texteditor.

- a) Rücke den Code korrekt ein.
- b) Speichere die Datei ab und öffne sie in einem Browser.
- c) Erläutere die Bedeutung von <meta charset="UTF-8">.

- a) Zeichne die Baumstruktur der HTML-Datei und rücke den Code korrekt ein.
- b) Erläutere die einzelnen Bestandteile des HTML-Codes.
- c) Zeichne die ungefähre Darstellung der Seite im Browser in dein Heft. Überprüfe dein Ergebnis anschließend, indem du die Datei im Browser öffnest.

Bei der Erstellung von Webseiten muss das Copyright beachtet werden. Begründe jeweils, ob folgendes erlaubt ist:

Du möchtest folgendes Zitat von Albert Einstein auf deiner Website veröffentlichen: "Es ist schwieriger, eine vorgefasste Meinung zu zertrümmern als ein Atom." Du hast eine Website und möchtest, dass man dort dein Lieblingslied anhören kann. Dazu fügst du einen Verweis auf die Seite eines öffentlichen Radiosenders ein, wo das Lied zur Verfügung gestellt wird.

# SPRACHE

5 Die Bilddatei "Katze.jpg" hat eine Größe von 3600 × 2700 Pixeln und braucht 6 MB Speicherplatz. Sie soll auf einer Webseite neben Text (nicht als Hintergrund) verwendet werden.

- a) Erläutere, wie man mit der Datei umaehen sollte.
- b) Die Bilddatei befindet sich in einem Unterordner "bilder". Gib den HTML-
- c) Nenne weitere Dateiformate für Bilder, die im World Wide Web üblicherweise zum Einsatz kommen.
- 6 Auf einer Webseite soll das abgebildete Logo mit der URL https://www.ccbuchner.de verlinkt werden.
  - a) Nenne die Bedeutung der Abkürzung URL.
  - b) Erläutere die einzelnen Bestandteile der angegebenen URL unter Verwendung der entsprechenden Fachbegriffe.
  - c) Das Logo liegt als Bilddatei in einem Unterordner "bilder" und hat den Dateinamen buchner.png. Die verlinkte Seite soll sich in einem neuen Browser-Tab öffnen. Gib die Codierung des verlinkten Bildes in HTML an.
- 7 Tabellen sind ein wichtiger Bestandteil von HTML-Seiten.

| neue Tabelle |
|--------------|
|              |

- neue Zeile in der Tabelle
- neue Zelle in der jeweiligen Zeile

| Texteditor | E | Browser |         |         |  |
|------------|---|---------|---------|---------|--|
|            | [ | Zelle 1 | Zelle 2 | Zelle 3 |  |
|            |   | Zalla 4 | Zalla 5 | Zalla 6 |  |
| Zelle 1    |   | Zelle 4 | Zelle 5 | Zelle 0 |  |
| Zelle 2    |   |         |         |         |  |
| Zelle 3    |   |         |         |         |  |
|            |   |         |         |         |  |
|            |   |         |         |         |  |
| Zelle 4    |   |         |         |         |  |
| Zelle 5    |   |         |         |         |  |
| Zelle 6    |   |         |         |         |  |
|            |   |         |         |         |  |
|            |   |         |         |         |  |

a) Erstelle eine HTML-Datei und lasse folgende Sätze in einer Tabelle darstellen.

Alejo geht schwimmen Anna spielt Fußball

Melek liebt Tennis

Jeder Satz soll in einer Zeile stehen und jede Zelle nur ein Wort enthalten. b) Recherchiere, wie man einer Tabelle eine Kopfzeile hinzufügt. Ergänze in

- deiner Tabelle aus a) eine Kopfzeile. Trage darin passende Wörter zum Beschreiben der Sätze ein.
- c) Bilde deinen Stundenplan in einer HTML-Datei ab. Verwende eine Tabelle mit Kopfzeile.

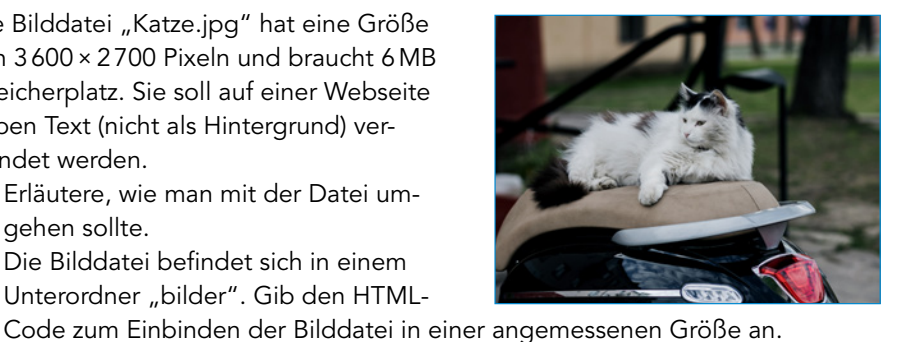

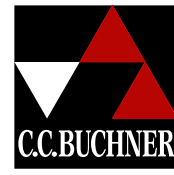

 führt dazu, dass auch die Tabellenlinien angezeigt werden. 1 ist die Liniendicke und kann variiert werden.

|        | N4 .     |
|--------|----------|
| Stunde | Montag   |
| 1      | Politik  |
| 2      | Politik  |
| 3      | Spanisch |
| 4      | Spanisch |
| 5      | Sport    |
| 6      | Sport    |

8 Fortsetzung von 🛏 Aufgabe 6

Arbeite weiter mit deinem Stundenplan aus Aufgabe 6c.

style="background-color: red" gibt HTML-Elementen die Hintergrundfarbe Rot.

| Tabelle mit<br>Hintergrundfarbe         |
|-----------------------------------------|
| jeweilige Zeile mit<br>Hintergrundfarbe |
| jeweilige Zelle mit<br>Hintergrundfarbe |

 a) Farben können mit den englischen Wörtern oder im RGB-System eingegeben werden. Öffne den hinterlegten Link und mische dir für jedes Schulfach eine Farbe deiner Wahl. Notiere dir jeweils die Farben in folgendem Format.

| rgb(200,200,200) | rgb(225,180,36) | rgb(150,190,60) | rgb(195,20,60) |
|------------------|-----------------|-----------------|----------------|
|                  |                 |                 |                |

b) Verschönere deinen Stundenplan, indem du die in a) gewählten Farben als Hintergrundfarben für die verschiedenen Schulfächer verwendest.

Für eine Website existieren bereits die HTML-Seiten HTML.html, CSS.html, Javascript.html, PHP.html und SQL.html.

a) Erstelle eine HTML-Seite index.html für die Seite "Home". Diese soll die folgende Tabelle zur Navigation beinhalten.

| Home | HTML | CSS | Javascript | PHP | SQL |
|------|------|-----|------------|-----|-----|
|      |      |     |            |     |     |

b) Ändere die Hintergrundfarben, damit die Tabelle wie folgt aussieht.

| Home | HTML | CSS | Javascript | PHP | SQL |
|------|------|-----|------------|-----|-----|
|      |      |     |            |     |     |

- c) Füge Links ein, damit man per Klick auf die jeweilige Seite gelangt.
- a) Bilder können durch das Copyright oder durch Creative-Commons-Lizenzen geschützt sein. Erläutere den Unterschied.
  - b) Gib die Bedeutung der folgenden Abkürzungen für Creative Commons Lizenzen an. Wenn du dir unsicher bist, recherchiere ggf. im Web.

CC BY-SA CC BY-SA-NC

c) Du hast ein Foto deiner Klasse gemacht. Erläutere rechtlichen Aspekte, die du beachten musst, wenn du das Foto auf einer Webseite veröffentlichen möchtest.

CC BY-ND

- d) Du hast ein Bild mit einer Suchmaschine gefunden und möchtest es in deiner Webseite benutzen. Nenne mögliche Voraussetzungen, unter denen das erlaubt ist.
- a) Gib eine Definition des Begriffs "World Wide Web" an und grenze ihn vom Begriff "Internet" ab.
  - b) Recherchiere, welche Personen an der Entwicklung des World Wide Web beteiligt waren. Erstelle eine Tabelle (z. B. als HTML-Seite), die die wichtigsten Entwicklungsschritte und die zugehörige Person zeigt.

32

# Das große Info-Quiz!

Hier sprechen Begriffe dieses Kapitels über sich selbst. Die Zahlen in Klammern geben den Buchstaben im erratenen Begriff an, den du für das Lösungswort brauchst.

- 1. "Ich kann die Struktur einer HTML-Seite darstellen." (1)
- 2. "Ich bearbeite HTML-Seiten, bevor sie im Browser dargestellt werden." (10)
- 3. "Ich bin eine Weiterentwicklung des ASCII-Codes." (5)
- 4. "Ich beinhalte eine riesige Zahl an Webseiten." (1)
- 5. "Ich bilde zusammen mit meinem Freund "Client" ein wichtiges Prinzip des Internets." (1)
- 6. "Ich bin der Fachbegriff für einen Bildpunkt." (4)
- 7. "Ich kann vieles sein z. B. WWW, E-Mail oder FTP." (5)
- a) Erstelle eine HTML-Seite mit mindestens zwei verschiedenen Typen von Überschriften und einem manuellen Zeilenumbruch.
  - b) Gib der Seite einen Titel.
  - c) Lasse die Seite in einem Browser anzeigen.
- 2 Erstelle eine HTML-Seite, welche im Browser die rechts abgebildete Aufzählung zeigt.
- Du sollst auf einer HTML-Seite mehrere Bilder darstellen. Beschreibe die Ordnerstruktur, die du dafür anlegst. Nenne den HTML-Befehl, der ein Bild mit einer Breite von 1024 Pixel einfügt.
- a) Erstelle eine HTML-Seite, in der du die Überschriften der ersten sieben Doppelseiten dieses Kapitels als unnummerierte Liste aufzählst.
  - b) Erstelle für jeden der Listenpunkte eine Unterseite. Fasse darin die wesentlichen Erkenntnisse der jeweiligen Themen in deinen Worten zusammen.
  - c) Verlinke die Unterseiten mit der Seite aus a).
- a) Grenze die Begriffe World Wide Web und Internet voneinander ab.
   b) Gib drei Anwendungen an, die zum Internet aber nicht zum World Wide Web zählen.

| In Aufgabe | Hilfe                                  |
|------------|----------------------------------------|
| 1          | 1.1                                    |
| 2, 4       | 1.3                                    |
| 3          | 1.4, 1.5                               |
| 4          | 1.6, 1.7                               |
| 5          | 1.9                                    |
|            | In Aufgabe<br>1<br>2, 4<br>3<br>4<br>5 |

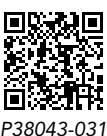

Info-Quiz

# Browser

- 1. Überschriften
  - h1
  - h2
- 2. Bilder
  - Bilder einfügen
  - Anzeigegröße
  - Bildbearbeitung
- 3. Navigation
  - Links

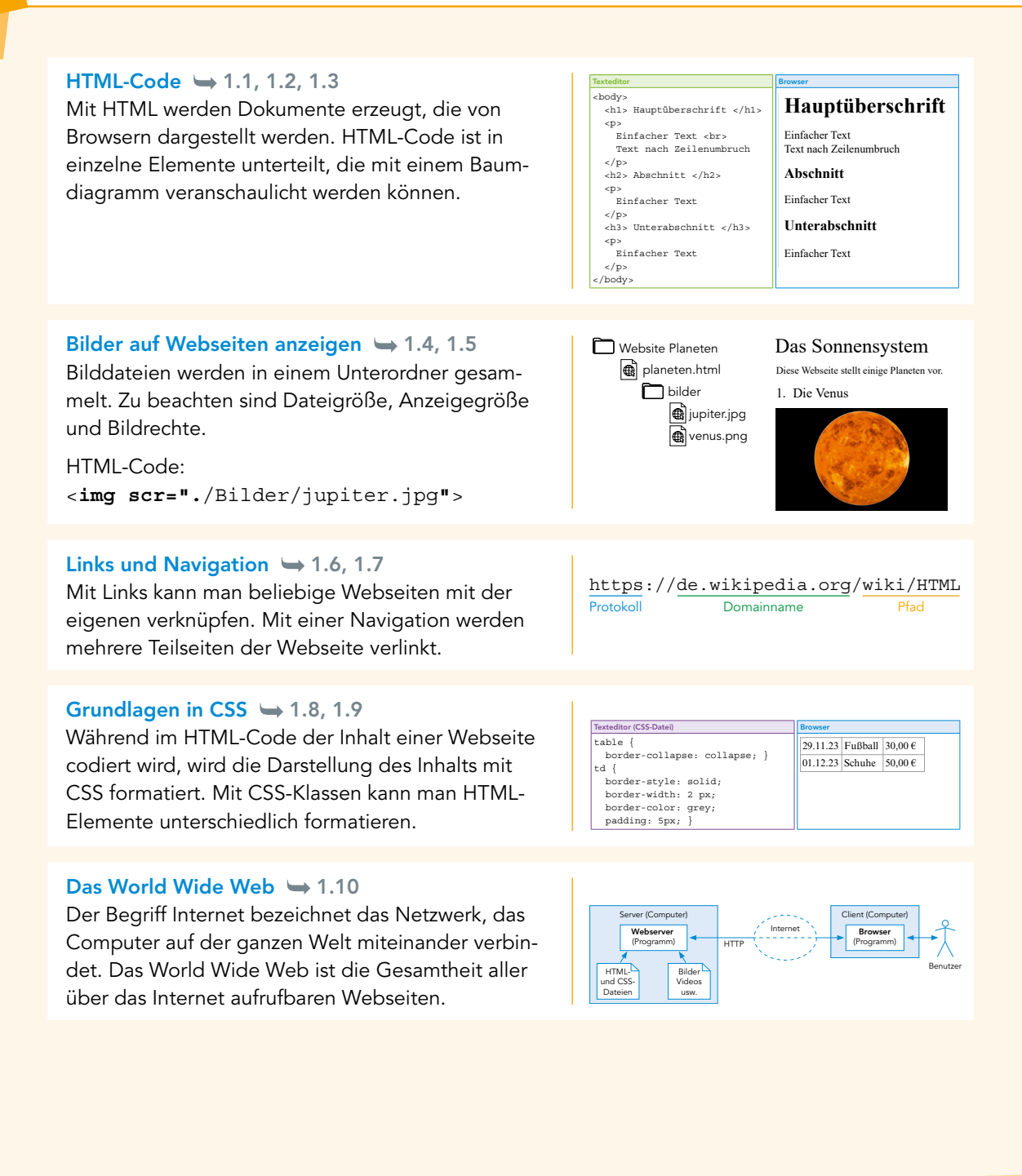

### FACHBEGRIFFE

# Hier findest du die wichtigsten Begriffe aus diesem Kapitel:

- HTML Browser Texteditor Baumstruktur Zeichensatz
- Dateiformat Urheberrecht Creative-Commons-Lizenz Recht am eigenen Bild Pixel

Bildbearbeitungsprogramm Link URL Navigation Client-Server-Prinzip Internet World Wide Web Internetdienst

# Verschlüsselungsmethoden

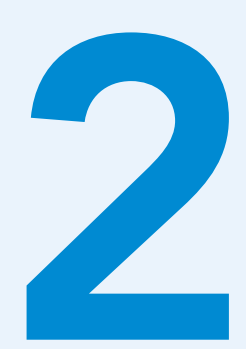

# **Einstieg**

Wie kann man geheime Informationen geheim halten? Im modernen Informationszeitalter wird es immer schwieriger, bestimmte Informationen zu verschlüsseln und vor unbefugtem Zugriff zu schützen.

- Finde Situationen, in denen es wichtig ist, Informationen zu schützen.
- Nenne mögliche Verschlüsselungen, die du aus den Jahrgangsstufen 5/6 bereits kennst.

n

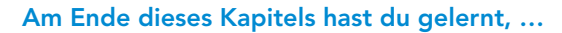

- was man unter dem Begriff "hacken" versteht.
- welche unterschiedlichen Verschlüsselungsmethoden es gibt.
- worauf es bei modernen Verschlüsselungsmethoden ankommt.

# 2.1 Bedrohung für die Sicherheit durch Hacking

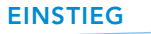

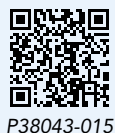

Grafik zum Lagebericht des BSI

#### ERARBEITUNG

Auch sogenannte Whistle-Blower verschaffen sich (zum Teil illegal) Zugriff auf Daten, wobei ihre Absicht aber das Bloßstellen unlauterer bzw. krimineller Machenschaften ist.

pen: Abk. für penetration (engl. für Eindringen in Informatiksysteme)

Da Hacking illegal ist, macht man sich durch aktives Scannen bereits strafbar.

to exploit: ausnutzen (von Schwachstellen) Das Bundesamt für Sicherheit in der Informationstechnik erstellt jährlich einen Bericht zur Lage der IT-Sicherheit in Deutschland. In der hinterlegten Grafik wird dieser Bericht in einer Grafik zusammengefasst.

 Verschaffe dir damit einen Überblick über Bedrohungen, die gerade aktuell sind.

# **Hacker und Pentester**

Während **Hacking** ursprünglich dafür steht, Lösungen für knifflige Probleme (durch Programmierung von Computern) zu finden, wird der Begriff heute meist für das illegale Eindringen in Informatiksysteme verwendet. Dabei können z. B. Daten gestohlen oder die Verfügbarkeit eines Systems außer Kraft gesetzt werden. Hinter Hacking-Angriffen stehen unterschiedliche Absichten, u.a. Bereicherung durch Diebstahl oder Erpressung, Manipulation der öffentlichen Meinung, Behinderung eines Gegners in Konflikten oder Kriegen, Spionage und manchmal auch einfach Abenteuerlust. Hacker müssen nicht kriminell sein: **Pentester** werden von Unternehmen engagiert, um gezielt nach Schwachstellen in der Sicherheit ihrer Informatiksysteme zu suchen, damit Sicherheitslücken geschlossen werden können.

#### A1 Pentester beschreiben 🖵

Recherchiere im Web und erstelle eine kurze Beschreibung des Berufs "Pentester".

# Ablauf eines Hacks

Das Eindringen in ein Informatiksystem, um sich z.B. Zugang zu Daten zu verschaffen oder anderen Schaden anzurichten, geschieht in der Regel in drei Phasen:

| 1. Sammeln von<br>Informationen (passives<br>und aktives <b>Scannen</b> ) | Zunächst wird "passiv" nach öffentlichen Informatio-<br>nen über das Zielsystem gesammelt (z. B. E-Mail-<br>Adresse, Namen). Mit spezieller Software können<br>"aktiv" weitere Informationen gesammelt werden. |
|---------------------------------------------------------------------------|----------------------------------------------------------------------------------------------------|
| 2. Zugang zum Zielsystem<br>erlangen ( <b>Exploit</b> )                   | Mittels gesammelter Informationen können<br>Schwachstellen ausfindig gemacht werden, um sich<br>in das Zielsystem einzuloggen. Dabei können<br>Passwörter gesammelt und Schadprogramme<br>eingesetzt werden.   |
| 3. Absicht umsetzen                                                       | Wenn Hacker genügend Rechte im Zielsystem<br>haben, können Passwörter erbeutet und das Ziel-<br>system beschädigt werden (z.B. zum Zweck der<br>Erpressung).                                                   |

# A2 Passiv nach Informationen scannen 🖵 SPRACHE

- a) Nenne Daten über Schulangehörige (Namen, E-Mailadressen), die auf der Webseite deiner Schule zu finden sind.
- b) Ermittle, z.B. mit dem Browser-Plugin Wappalizer, welche Softwarepakete der Webserver deiner Schule verwendet.

Bundesamt für Sicherheit in der Informationstechnik

# Passwörter "erbeuten"

Ein großer Teil von Hacking-Aktivitäten zielt auf das Ermitteln von Zugangsdaten. Informatiksysteme müssen prüfen, ob ein Benutzer das richtige Passwort eingegeben hat. Sie speichern aber so gut wie nie die Passwörter selbst, denn dann hätte ein Hacker, der eine Liste von Passwörtern findet, sehr leichtes Spiel.

Stattdessen wird eine **Hashfunktion** verwendet. Damit wird jedem beliebigen Passwort eine Zeichenkette (der "Hashwert") zugeordnet, die üblicherweise gleich lang ist, egal wie lang das Passwort ist:

| Passwort        | Hashwert (MD5)                   |
|-----------------|----------------------------------|
| Marienkäfer2000 | d4db139e605347949a3348ace5356be9 |
| Passwort123     | fe6fa98138ffab6339e4adeee157538c |

Man kann aus einem Hashwert das ursprüngliche Passwort nicht einfach wiederherstellen. Man kann nur prüfen, ob ein eingegebenes Passwort den gleichen Hashwert produziert. Wenn Hacker eine Liste mit Hashwerten erbeuten, haben sie daher nur die Möglichkeit einer **Brute-Force-Attacke**, d. h. mögliche Passwörter nacheinander auszuprobieren. Dazu verwenden sie Listen häufig benutzter Passwörter. Ein simples Passwort kann so nach einigen Stunden ermittelt werden, für ein sicheres Passwort würde diese Methode Jahrhunderte benötigen.

# A3 Passwörter und Hashwerte verknüpfen 🖵

- a) Recherchiere und erkläre die Brute-Force-Attacke.
- b) Recherchiere nach einer Liste mit häufig genutzten Passwörtern.
- c) Erzeuge die MD5- bzw. SHA-Hashwerte einiger der unter b) gefundenen Passwörter mithilfe eines Generators.

Mit **Hacking** bezeichnet man das unbefugte Eindringen in Informatiksysteme. **Pentester** werden häufig von Firmen engagiert, um Sicherheitslücken in Systemen aufzudecken. Hacking geschieht in mehreren Phasen, zu denen **Scannen** und **Exploits** gehören. Um in Systeme einzudringen, werden Passwörter benötigt, die mithilfe von **Hashfunktionen** sicher gespeichert und nur durch **Brute-Force-Attacken** geknackt werden können.

Recherchiere und halte ein kurzes Referat zu einem der folgenden Themen bzw. Begriffe aus a), b) oder c).

- a) Stelle die Geschichte eines Hacking-Angriffs vor (eine Liste bekannter Angriffe findest du hinterlegt).
- b) Begriffe aus dem Bereich Hacking: Privilege Escalation • Social Engineering • Phishing • Malware, z. B. Virus oder Trojaner • Botnetz • DDOS
- c) Schutzmaßnahmen gegen Hacking-Angriffe: Passwortrichtlinien • Single Sign On • Zwei-Faktor-Authentifizierung • Klassifizierung von Informationen in Sicherheitsstufen • Mitarbeitersensibilisierung, z. B. "Think before you click"• Principle of least privilege • Netzwerksegmentierung • Firewall • Patch-Management (hält Software in Systemen auf dem neuesten Stand) • SIEM (Security Information and Event Management) • Pentesting

Der deutsche Begriff für Hashfunktion ist "Streuwertfunktion".

Als Hashfunktion werden heute meist MD5 (message digest algorithm) und SHA (secure hash algorithm) verwendet.

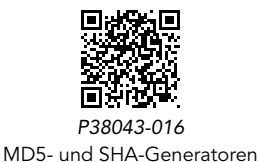

MERKE

### AUFGABEN

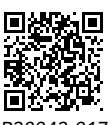

P38043-017 Liste bekannter Hacking-Angriffe

## EINSTIEG

Pakitas Eltern haben wichtige Bankdokumente digitalisiert und abgespeichert. Jedoch sorgen sie sich, dass diese Dokumente möglicherweise jemand anderes einsehen könnte oder die Dateien bei einem Hackerangriff verschwinden könnten.

 Mache Pakitas Eltern Vorschläge, wie sie ihre Dokumente schützen könnten.

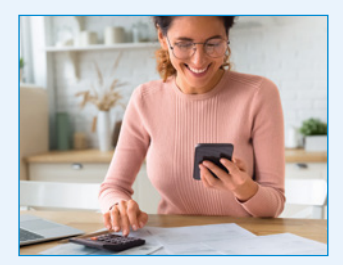

#### ERARBEITUNG

#### Schutz vertraulicher Daten

Vertraulichkeit von Daten ist nicht nur Geheimdiensten vorbehalten. Jeder Mensch hat Daten, auf die nicht jeder Zugriff haben sollte, wie zum Beispiel Kontoauszüge oder Unterlagen über ärztliche Behandlungen. Die Sicherheit solcher Daten muss bei deren Aufbewahrung und Versendung gewährleistet sein.

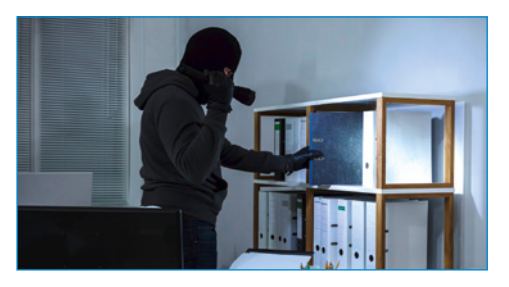

#### A1 Daten schützen

Nenne mindestens fünf verschiedene Daten, die deiner Meinung nach schützenswert sind.

# Verschlüsselung von Daten

**Kryptographie** ist eine Wissenschaft, die sich mit Verschlüsselungen beschäftigt. Um die Vertraulichkeit und Sicherheit von Daten zu gewährleisten, können Verschlüsselungsverfahren genutzt werden. Bei einem solchen Verfahren wird ein sogenannter **Klartext** in einen **Geheimtext** umgewandelt. Für die Ver- und Entschlüsselungen ist der passende **Schlüssel** notwendig.

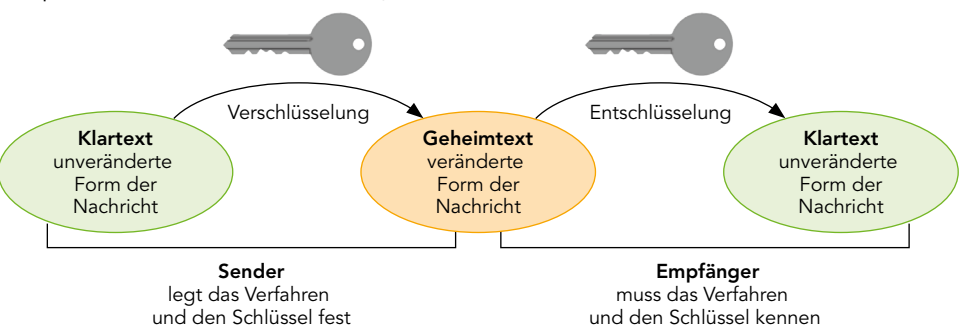

# A2 Schlüssel übertragen

- a) E-Mails sind keine sichere Kommunikationsmöglichkeit. Du möchtest eine verschlüsselte Datei per E-Mail an einen Freund oder eine Freundin schicken. Erkläre Möglichkeiten, dieser Person den Schlüssel gefahrlos mitzuteilen.
- b) Luca meint: "Wenn mein Weg, den Schlüssel zu übertragen, sicher ist, dann kann ich auch alle Nachrichten über diesen Weg übertragen."
   Beurteile Lucas Aussage.

Kryptographie stammt von den griechischen Wörtern kryptós (verborgen, geheim) und gráphein (schreiben).

Kryptographische Verfahren, die den gleichen Schlüssel zum Ver- und Entschlüsseln benutzen, nennt man "symmetrisch".

Es gibt auch asymmetrische Verfahren, die Schlüsselpaare verwenden. Dabei wird ein Teil des Paares zum Verschlüsseln, der andere zum Entschlüsseln benutzt.

# Anwendungen von Verschlüsselungstechnologie

Verschlüsselungen werden in vielen Situationen eingesetzt, in denen Daten digital gespeichert und übertragen werden:

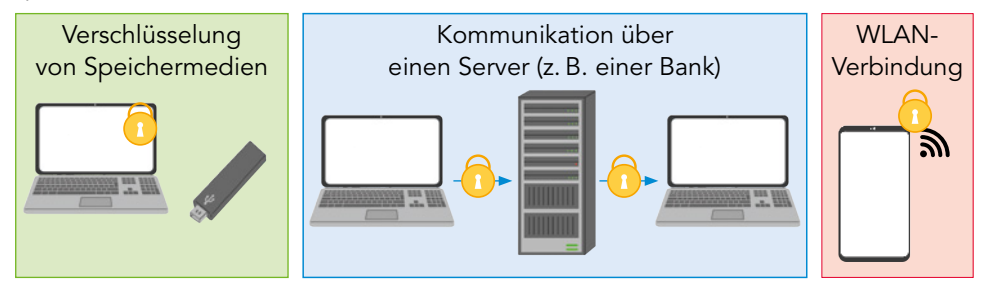

Die Art der Verschlüsselung hängt dabei vom Anwendungsfall ab. Die Sicherheit einer Verschlüsselung hängt jedoch immer von der Anzahl der möglichen Schlüsselkombinationen ab. Die Nutzung des Internets würde ohne Verschlüsselung nicht funktionieren.

# A3 Verschlüsselungstechnologien zuordnen

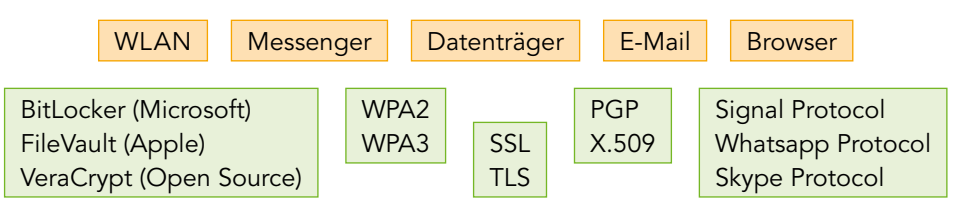

Kryptographie beschäftigt sich mit Methoden, Daten zu verschlüsseln, um deren Vertraulichkeit zu schützen. Eine Verschlüsselung wandelt Klartext mithilfe eines Schlüssels in einen Geheimtext um. Die Originaldaten können nur mithilfe des passenden Schlüssels wiederhergestellt werden können.

- 1 a) Wähle dich mit einem Endgerät, z. B. deinem Handy, in ein WLAN ein. Prüfe und nenne die verwendete Verschlüsselungsmethode.
  - b) Recherchiere die Verbesserungen der Sicherheit bei der WPA3-Methode gegenüber der WPA2-Methode.
  - c) Recherchiere und erkläre die Rolle eines Radius-Servers im Zusammenhang mit der Verschlüsselung eines WLANs.
- 2 a) Viele Messenger-Dienste verwenden eine "Ende-zu-Ende-Verschlüsselung". Recherchiere und erkläre diese Verschlüsselungsmethode.
  - b) Erläutere auf Grundlage deiner Recherche, wie sich Ende-zu-Ende von der Verschlüsselung zwischen Browser und Webserver unterscheidet.
- 3 Bei modernen Verschlüsselungsverfahren ist das automatisierte Durchprobieren aller Schlüssel die einzig mögliche Angriffsmethode. Gehe von einem modernen PC aus, der rund 2 Milliarden Schlüssel pro Sekunde testen kann. Berechne die Zeit, die zum Testen aller Schlüssel benötigt wird:
  - a) Der Schlüssel besteht aus sieben Kleinbuchstaben.
  - b) Der Schlüssel besteht aus acht Großbuchstaben.
  - c) Der Schlüssel besteht aus acht Zeichen (Klein- und Großbuchstaben und die Ziffern von 0 bis 9).

MERKE

AUFGABEN

Verschlüsselungen werden seit Jahrtausenden eingesetzt, um vertrauliche Nachrichten zu schützen. Heutige Verfahren sind sehr komplex, aber sie beruhen in ihren Grundlagen auf historischen Verfahren. Um sich an digitale Kryptographie heranzutasten, ist es daher nützlich, sich zuerst mit älteren, einfachen Verfahren zu beschäftigen.

Arbeitet für die folgenden Projekte in Zweiergruppen. Probiert einige der vorgestellten Verfahren mit Papier und Bleistift aus, indem ihr jeweils eine kurze Botschaft an eure Partnerin bzw. euren Partner verschlüsselt, und die erhaltene Nachricht entschlüsselt.

# Skytale

Diese Geheimschrift entstand vor ca. 2500 Jahren in der griechischen Stadt Sparta. Die Skytale ist ein achtkantiger Stab, um den früher ein Leder- oder Pergamentstreifen gewickelt wurde. Die Nachricht wird der Länge nach auf den umwickelten Stab geschrieben. Wenn der beschriftete Streifen abgewickelt wird, ergeben die Zeichen keinen Sinn mehr.

Verwende als Ersatz für eine echte Skytale einen dicken Buntstift und anstatt eines Lederstreifens einen schmalen Streifen Papier (eine Kästchenbreite).

# Cäsar-Verschlüsselung

Bei dieser Methode, die z.B. von Julius Cäsar angewendet wurde, wird jedem Buchstaben ein anderer Buchstabe zugeordnet. Man schreibt unter das Alphabet für den Originaltext ein weiteres Alphabet für den Geheimtext, das um einige Stellen verschoben ist. Jeden Buchstaben des Originaltextes ersetzt man dann durch den entsprechenden Geheimbuchstaben. Beispiel:

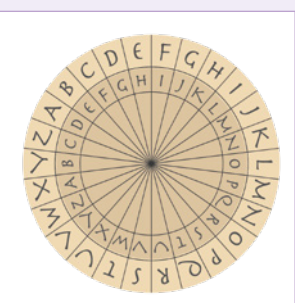

Originalalphabet: Geheimalphabet: **A**BCDEFGHIJKLMNOPQRSTUVWXYZ DEFGHIJKLMNOPQRSTUVWXYZ**A**BC

Aus "MORGEN UM ACHT" wird der Geheimtext "PRUJHQ XP DFKW". Um das Verfahren zu unterstützen kann man eine Drehscheibe mit zwei Alphabeten verwenden.

# Geheimschrift mit Zitronensaft

Wenn man Zitronensaft mit etwas Zucker mischt, erhält man eine Geheimtinte. Mit einem Federhalter (oder einem Wattestäbchen) schreibt man damit eine Botschaft auf Papier. Sobald die "Tinte" getrocknet ist, ist sie unsichtbar.

Der Empfänger der Botschaft kann sie durch Erhitzen, z.B. im Ofen oder mit einem Bügeleisen wieder sichtbar machen.

# Freimaurer-Geheimschrift

Diese Geheimschrift wurde vermutlich schon im Mittelalter von jüdischen Rabbis und den Tempelrittern, später dann von den Freimaurern benutzt. Jedem Buchstaben des Alphabets wird ein Zeichen zugeordnet, das sich aus dem abgebildeten Schema ergibt: J wird für A verwendet, J für B usw. T. J. Schema ergibt: Collect beispielsweise das Wort "FREIMAURER".

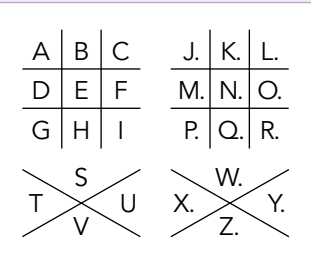

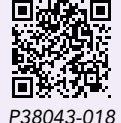

P38043-018 Bastelvorlage Skytale

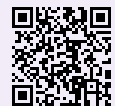

P38043-019 Bastelvorlage Cäsar-Scheibe

# Gartenzaun

Die Buchstaben der Botschaft werden zickzackartig auf mehrere Zeilen geschrieben: der erste Buchstabe auf die oberste Zeile, der zweite auf die zweite Zeile, usw. Wenn man die unterste Zeile erreicht hat, geht es wieder nach oben. Leerzeichen werden weggelassen. Anschließend wird der Text Zeile für Zeile zusammengefasst und hintereinandergeschrieben.

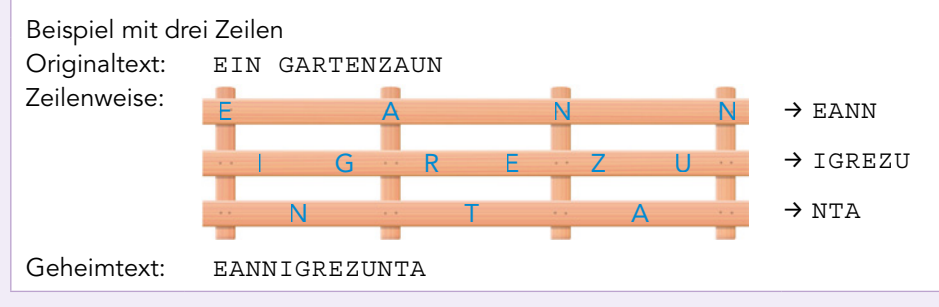

# Internationales Signalbuch

Das internationale Signalbuch ist ein weltweit akzeptierter Standard für die Kommunikation in der Seefahrt. Es ist nicht geheim, hat aber die Eigenschaften einer Geheimschrift. Signale wie "Vorsicht, wir haben Taucher im Wasser" werden durch Buchstaben codiert. Die Buchstaben können auf verschiedene Weise übertragen werden, z. B. durch Flaggen-, Funk- oder Lichtsignale.

Stellt euch vor, dass ihr Kapitäne zweier Schiffe seid, von denen eins Schwierigkeiten hat und das andere um Hilfe bittet. Stellt eine "Unterhaltung" der beiden Kapitäne mithilfe der Signale zusammen, die ihr im Signalbuch findet.

# Geheimschriften recherchieren

Recherchiert weitere Geheimschriften und probiert sie aus: Atbash, die Geheimschrift Karls des Großen, das Alphabetum Kaldeorum

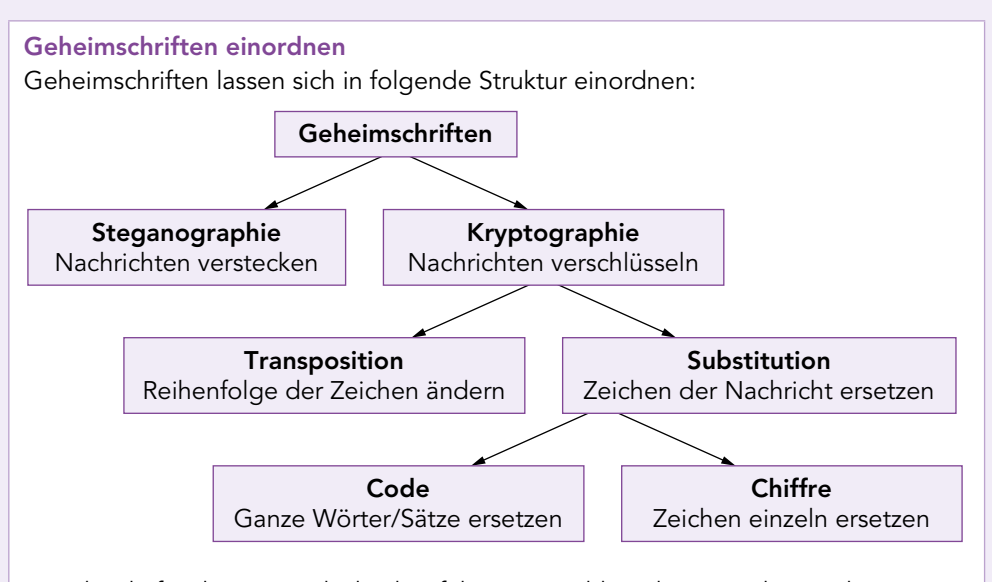

Entscheide für die von euch durchgeführten Verschlüsselungen, ob es sich um eine Methode der Steganographie, eine Transposition, einen Code oder eine Chiffre handelt.

P38043-020 Internationales Signalbuch (Auszug)

# EINSTIEG

Du hast einen geheimen Text erhalten, von dem du nicht weißt, wie er verschlüsselt wurde.

 Beschreibe Möglichkeiten, um die Verschlüsselung zu knacken und an die geheime Botschaft zu gelangen.

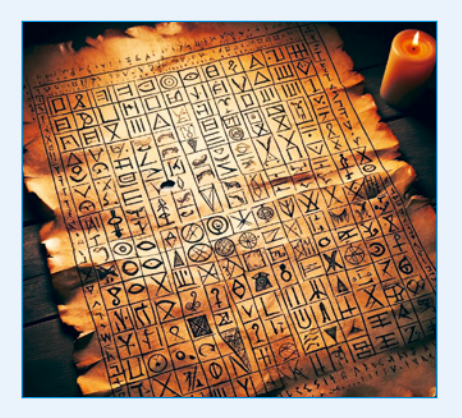

# ERARBEITUNG

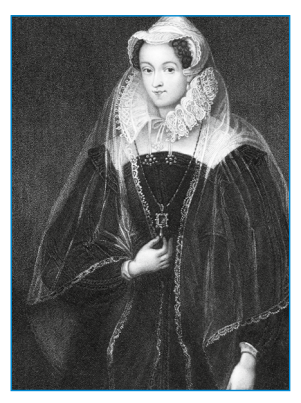

Maria Stuart

# Die Häufigkeitsanalyse

Wenn jemand Geheimnisse hat, gibt es auch Personen, die diese Geheimisse erfahren möchten: Maria Stuart, Königin von Schottland, verschlüsselte ihre Briefe, in denen sie einem Attentat auf ihre Cousine, Königin Elisabeth I. zustimmte. Diese Briefe wurden später entschlüsselt und Maria Stuart wurde zum Tode verurteilt. Geheimschriften entwickeln sich in einem Wechselspiel von Kryptographie und **Kryptoanalyse**:

Die Kryptographie entwickelt neue Verschlüsselungsmethoden. Die Kryptoanalyse entschlüsselt neue Verschlüsselungsmethoden.

Die erste wesentliche Methode der Kryptoanalyse wurde von dem arabischen Wissenschaftler Ya'qūb al-Kindī (800–873 n. Chr.) entwickelt. Dabei untersuchte er Texte anhand ihrer Buchstabenhäufigkeit.

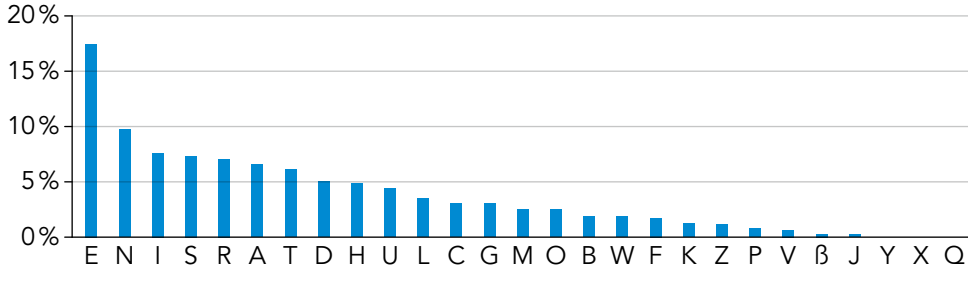

#### Buchstabenhäufigkeit in deutschen Texten

Die Buchstaben ä, ö, ü werden wie ae, oe, ue gezählt; ß als eigenes Zeichen.

Mit der **Häufigkeitsanalyse** lassen sich Geheimtexte entschlüsseln. Wenn zum Beispiel in einem Text, der mit Cäsar verschlüsselt wurde, Q der häufigste Buchstabe ist, liegt es nahe, dass Q im Original dem E entspricht.

# A1 Häufigkeiten analysieren

Entschlüssele den folgenden Geheimtext mithilfe einer Häufigkeitsanalyse. Es handelt sich dabei um eine Cäsar-Verschlüsselung – Schlüssel unbekannt. QMPMQUBMFBM SVIKSMV QAB UIVKPUIT TMQKPBMZ ITA UIV LMVSB

# Erschweren der Häufigkeitsanalyse

Die Entdeckung der Häufigkeitsanalyse machte auf einen Schlag viele Verschlüsselungsmethoden nutzlos. Eine Lösung bestand darin, häufigen Buchstaben (z. B. E) mehrere Geheimzeichen, sogenannte **Homophone** zuzuordnen. Beim Verschlüsseln wird dann jedes Mal ein Homophon zufällig ausgewählt. Man könnte beispielsweise die 26 Buchstaben auf 100 Zahlen von 0 bis 99 aufteilen. Je häufiger ein Buchstabe dabei vorkommt, umso mehr Zahlen erhält dieser.

A 1 10 23 45 51 87 Verschlüsselung 10 64 25 73 B 56 83 E 3 11 34 44 46 61 73 81 91 95 99 F 25 64 AFFE Die "Große Chiffre" von Ludwig XIV, ein Zahlen-Code, war sicher gegen die Häufigkeitsanalyse.

# A2 Texte mit Homophonen verschlüsseln

Erstelle eine Tabelle, in der du jedem Buchstaben des Alphabets eine oder mehrere Zahlen zwischen 0 und 99 zuordnest. Nutze die Übersicht der Buchstabenhäufigkeit, um die Zahlen so zu verteilen, dass jede Geheimzahl etwa gleich oft im Geheimtext vorkommt.

Die **Kryptoanalyse** entwickelt Methoden, um verschlüsselte Botschaften ohne Kenntnis des Schlüssels zu entschlüsseln.

Eine solche Methode ist die **Häufigkeitsanalyse**, mit der man über die statistische Häufigkeit von Buchstaben die Bedeutung von Geheimzeichen erraten kann. Die Verwendung von **Homophonen** erschwert die Häufigkeitsanalyse.

Der folgende Geheimtext wurde mit dem Cäsar-Verfahren verschlüsselt. Knacke den Text mithilfe der Häufigkeitsanalyse: ZLOYBYL, XU CWB OHYLZUBLYH OHX VYMWBYCXHYL QUL UFM BYONY, BUNNYH GYCHY BIYWBMNY UWBNOHA UHXLY FYONY.

MJUYNYL NLUZ CWB UOZ XYL QYCXY UOMMYL GCL HIWB GYBL EUYFVYL, OHX HOH MWBUYNT CWB, MITOMUAYH, YLMN GCWB MYFVYL.

- Offne den hinterlegten, mit Symbolen verschlüsselten Text. Darin ist die Entschlüsselung schwieriger als bei einer Cäsar-Verschlüsselung. Überlegt in Partnerarbeit, mit welchen Mitteln man auch hier die Verschlüsselung brechen kann und entschlüsselt den Text.
- **3** Begründe, warum es nicht möglich ist, den folgenden Text mit der Häufigkeitsanalyse zu entschlüsseln:

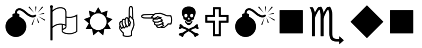

4 Man kann die Häufigkeitsanalyse erschweren, indem man sich für jeden Buchstaben eine Zufallszahl ausdenkt. Dieser Buchstabe wird dann um die entsprechende Zahl verschoben. Der neue Buchstabe wird zur Verschlüsselung genutzt. Verschlüssele damit die Nachricht "TREFFEN AM SEE UM ZWEI" mit den folgenden Zufallszahlen: 6, 2, 9, 4, 8, 1, 7, 5, 3, 10, 2, 6, 9, 8, 4, 7, 1, 5 MERKE

AUFGABEN

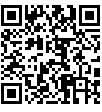

P38043-021 Kryptogramm für Aufgabe 2

# 2.5 Polyalphabetische Substitution

#### EINSTIEG

Obwohl mit der Häufigkeitsanalyse einfache Verschlüsselungen wie Cäsar gebrochen werden konnten, wurden diese trotzdem weiter verwendet. Erst mit dem Aufkommen der Telegrafie im 19. Jahrhundert, mit der ständig verschlüsselte Nachrichten versendet wurden, entstand der Bedarf für sicherere kryptographische Verfahren.

Entwicklung der polyalphabetischen Substitution

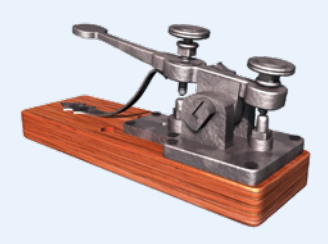

Finde Gründe, warum man telegrafierte Botschaften verschlüsseln musste.

#### ERARBEITUNG

Die dargestellte Cäsar-Scheibe dient zur Verschlüsselung von Texten mit der Verschiebung um jeweils 3 Buchstaben.

> Klartextalphabet -Geheimtextalphabet -

Bei einer monoalphabetischen Verschlüsselung ordnet man jedem Buchstaben aus einem Klartextalphabet einen Buchstaben aus dem Geheimtextalphabet zu.

| Flan  | Verschlüsselungs- | Jeder Buchstabe wird um einen |
|-------|-------------------|-------------------------------|
| K/1   | verfahren         | festgelegten Wert im Alphabet |
| Xiz - |                   | nach vorne verschoben. Da-    |
| ZT    |                   | durch wird z.B. der Klartext- |
| 10/2  |                   | buchstabe A zum Geheimbuch-   |
| XOZ   |                   | staben D.                     |
| 5 0   | Schlüssel         | ein festgelegter Wert (Cäsar  |
|       |                   |                               |

Das Verfahren und der Schlüssel müssen vor der Verschlüsselung festgelegt werden und sowohl Sender als auch Empfänger bekannt sein. So ist es möglich, Informationen vor unbefugten Personen zu schützen. Für "INFORMATIK" ergibt sich im Beispiel:

| Klartext                     | Ι | Ν | F | 0 | R | М | А | Т | Ι | К |
|------------------------------|---|---|---|---|---|---|---|---|---|---|
| Verschlüsselung um 3 Stellen | L | Q | I | R | U | Р | D | W | L | Ν |

#### A1 Wie die Römer verschlüsseln

- a) Verschlüssle das Wort "ROEMERLAGER" mit dem Schlüssel 3.
- b) Der folgende Satz ist mit Cäsar (Schlüssel: 4) verschlüsselt: "HMI KEPPMIV WMRH EYJ AMPHWGLAIMRNEKH". Ermittle den Klartext.

Bei einer **polyalphabetischen** Substitution werden mehrere Geheimalphabete genutzt. Eine der ältesten Ideen ist die Alberti-Verschlüsselung. Dabei nutzt man abwechselnd zwei verschiedene Schlüssel. Beispiel für Cäsar:

| Klartextalphabet                | ABCD <b>E</b> FGHIJKLMNOPQR <mark>S</mark> TUVWXYZ |
|---------------------------------|----------------------------------------------------|
| 1. Verschiebung (Schlüssel: 3)  | DEFG <b>H</b> IJKLMNOPQRSTUVWXYZABC                |
| 2. Verschiebung (Schlüssel: 15) | PQRSTUVWXYZABCDEFGHIJKLMNO                         |

Beim ersten Buchstaben wird der erste Schlüssel verwendet, beim zweiten Buchstaben der zweite Schlüssel. Danach wird immer abgewechselt.

#### A2 Alberti-Verschlüsselung knacken

Durch Spionage konnte eine geheime Botschaft abgefangen werden, welche mit Alberti verschlüsselt wurde: UFJOQVUHKQIDPJ. Die Kryptologen fanden außerdem heraus, dass die Schlüssel 3 und 15 sind. Entschlüssle die Nachricht.

44

Schlüssel 3 bedeutet, dass jeder Buchstabe um 3 Stellen im Alphabet verschoben wird.

# Verschlüsseln mit Vigenère

Blaise de Vigenère entwickelte eine weitere polyalphabetische Verschlüsselung. Dabei legt ein Schlüsselwort fest, um wie viele Stellen ein Buchstabe eines Geheimtextes zur Verschlüsselung verschoben wird. Um einen Text mit dem Vigenère-Verfahren zu verschlüsseln, muss das Codewort zunächst wiederholt unter den Text geschrieben werden. Buchstabe für Buchstabe verschlüsselt man dann den Text mithilfe des nachfolgend rechts abgebildeten Vigenère-Quadrats.

Klartext EINVERSTANDEN Schlüsselwort CODECODECODEC Geheimtext **G**WQZGFVXCBGIP

# Klartextalphabet

ABCDEFGH В С D Е 🍯 G Н І Schlüsselalphabet C D E D G H I J DEFGHIJK

# A3 Vigenère-Chiffre ausprobieren

Verschlüsselt jeweils eine Botschaft mithilfe des Vigenère-Verfahrens. Nutzt für die Verschlüsselung ein "Vigenère-Quadrat". Übergebt eurer Partnerin bzw. eurem Partner den Geheimtext und das Schlüsselwort, um die Botschaft zu entschlüsseln.

# Varianten der Vigenère-Methode

Die Autokey-Verschlüsselung wurde ebenfalls von Vigenère entwickelt. Statt das Schlüsselwort zu wiederholen, wird es bei diesem Verschlüsselungsverfahren nur einmal aufgeschrieben und um den Klartext ergänzt.

| Klartext      | Е | I | Ν | V | Е | R | S | Т | А | Ν | D | Е | Ν |
|---------------|---|---|---|---|---|---|---|---|---|---|---|---|---|
| Schlüsselwort | С | 0 | D | Е | Е | I | Ν | v | Е | R | S | Т | Α |
| Geheimtext    |   |   |   | Ζ | I | Ζ | F |   | Е | Е |   | Х |   |

# A4 Autokey-Verschlüsselung nutzen

- a) Nutze das Vigenère-Quadrat, um den vollständigen Geheimtext anzugeben.
- b) Verschlüssle den Klartext TREFFEN UM DREI mit der Autokey-Verschlüsselung. Nutze ein selbst gewähltes Schlüsselwort.

Bei einer monoalphabetischen Verschlüsselung ordnet man jedem Klartextbuchstaben aus einem Klartextalphabet einen festen Buchstaben aus dem Geheimtextalphabeten zu. Für polyalphabetische Verschlüsselungen (wie z.B. der Vigenère-Verschlüsselung) werden mehrere Geheimtextalphabete verwendet.

- 1 Begründe, warum man einen mit Vigenère verschlüsselten Text nicht wie bei der Cäsar-Verschlüsselung mit der Häufigkeitsanalyse knacken kann.
- 2 Die folgende Botschaft konnte abgefangen werden. Eine Analyse ergab das Schlüsselwort SCHLOSS. Es ist jedoch unklar, welche Vigenère-Methode verwendet wurde. Entschlüssele die Nachricht und nenne die genutzte Vigenère-Methode.

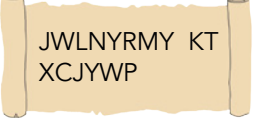

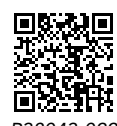

Vigenère - Schritt für Schritt und Vigenère-Quadrat

Vigenère entwickelte im 16. Jahrhundert dieses Verfahren. Es stellt eine Weiterentwicklung der Alberti-Methode dar.

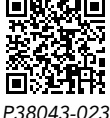

Autokey-Chiffre

MERKE

AUFGABEN

Vigenère oder Autokey

# EINSTIEG

Betrachte die folgende Geheimbotschaft. VHVS SP QUCE MRVBV BBB VHVS URQ GIBDU GRNICJ QUCE RVUAX SSR

Kannst du ein Muster erkennen?

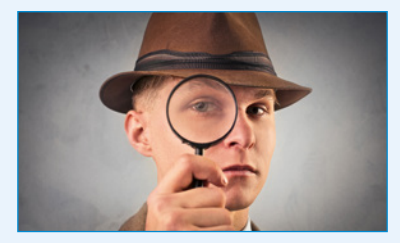

#### ERARBEITUNG

le chiffre indechiffrable (franz.): die unknackbare Geheimschrift

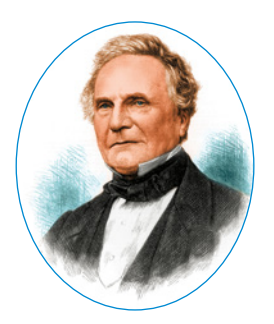

Charles Babbage (1791–1871) erfand neben seinen Beiträgen zur Kryptographie auch den ersten programmierbaren Computer, die Analytical Engine.

# Brechen der Vigenère-Verschlüsselung

Die Methode von Vigenère wurde die unknackbare Chiffre genannt. Etwa 200 Jahre lang galt sie als sicher. Doch im 19. Jahrhundert entwickelten der englische Mathematiker Charles Babbage und der preußische Kryptoanalytiker Friedrich Wilhelm Kasiski unabhängig voneinander ein Verfahren, mit dem sich Vigenères Verschlüsselung unter bestimmten Voraussetzungen sogar recht leicht knacken lässt. Da Babbage seine Entdeckung geheim halten musste, wurde die Methode "Kasiski-Test" genannt.

# A1 Vigenère-Kryptogramm entschlüsseln

Mit der Methode von Babbage bzw. Kasiski ermittelt man die Länge des Schlüsselwortes eines mit Vigenère verschlüsselten Textes. Nimm an, dass du bereits weißt, dass für den folgenden Text ein Schlüsselwort mit zwei Buchstaben benutzt wurde – der erste Buchstabe für die blauen, der zweite für die roten Buchstaben:

```
LNM LMIISSJV XQSL KZJQ BMW SFVS ANM JZWIYMS
ANM KTNMMMS DTZGMN ENM SIJKMBQQHPJ AHPFBYMS
SJQS UJVXKM SFVS ANM BQXAJV PMNV OIJOJZ JZXKMQJAXMS
MX JQMNJJB IIGMN LNM LMIISSJV XQSL KZJQ
```

- a) Erkläre, wie du die Häufigkeitsanalyse einsetzen kannst, um Informationen über die beiden verwendeten Alphabetverschiebungen zu erhalten.
- b) Entschlüssle die Botschaft und gibt das Schlüsselwort an.

# Der Kasiski-Test

Mit dem **Kasiki-Test** kann die Länge des Schlüsselwortes der Vigenère-Verschlüsselung ermittelt werden. Dies beruht auf der Wiederholung häufiger Wörter, wie "der", "die" oder "das". Bei einem längeren Text ist es wahrscheinlich, dass diese an einigen Stellen gleich verschlüsselt werden, da sich das Schlüsselwort an anderer Stelle wiederholt. Zum Beispiel wiederholt sich die Verschlüsselung des Wortes "ich" nach 12, die des Wortes "Was" nach 15 Buchstaben, weil das Schlüsselwort in beiden Fällen die gleiche Position hat:

Klartext: ICH DENK AN WAS ICH WILL SOWIE WAS MICH BEGLUECKT Schlüsselwort: MIT MITM IT MIT MITM ITMIT MITM ITMITMITM Geheimtext: UKA PMGW IG IIL UKA IQEX AHIQX IIL YQVT JXSTNQKDF 12 Buchstaben 15 Buchstaben

Aus der Analyse des Geheimtextes kann man schließen, dass das Schlüsselwort 3 Buchstaben lang ist. Die Wiederholung kann nur entstehen, wenn sich das Schlüsselwort in beiden Fällen an der gleichen Stelle wiederholt. Das kann nur der Fall sein, wenn sich sowohl 12 wie 15 durch die Länge des Schlüsselwortes teilen lassen. Allgemein ist das Vorgehen wie folgt:

(1) Man sucht mindestens zwei Wiederholungen im Geheimtext, die jeweils mindestens drei Buchstaben lang sind.

3 Der größte gemeinsame Teiler (ggT) dieser Abstände ist vermutlich die Länge des Schlüsselwortes (auch ein kleinerer Teiler ist möglich). (2) Man zählt, nach wie vielen Buchstaben sich diese Wörter wiederholen.

(4) Die Buchstaben des Geheimtextes teilt man in so viele Gruppen ein, wie das Schlüsselwort Buchstaben hat. Für jede dieser Gruppen wird der Buchstabe ermittelt, der am wahrscheinlichsten dem E entspricht.

(5) Die Bedeutung der restlichen Geheimbuchstaben ergibt sich, da jede der Buchstabengruppen mit einer Alphabetverschiebung verschlüsselt wurde.

# A2 Den Kasiki-Test anwenden

SPRACHE

Öffne den hinterlegten, mit Vigenère verschlüsselten Text. Entschlüssle ihn mithilfe des Kasiski-Tests.

# **One-Time-Pad (Vernam-Chiffre)**

1919 patentierte der Amerikaner Gilbert Vernam eine kryptographische Methode, von der mathematisch nachgewiesen ist, dass sie unmöglich geknackt werden kann. Man verwendet ein Schlüsselwort, das genauso lang ist wie die Botschaft selbst und aus zufällig gewählten Buchstaben besteht.

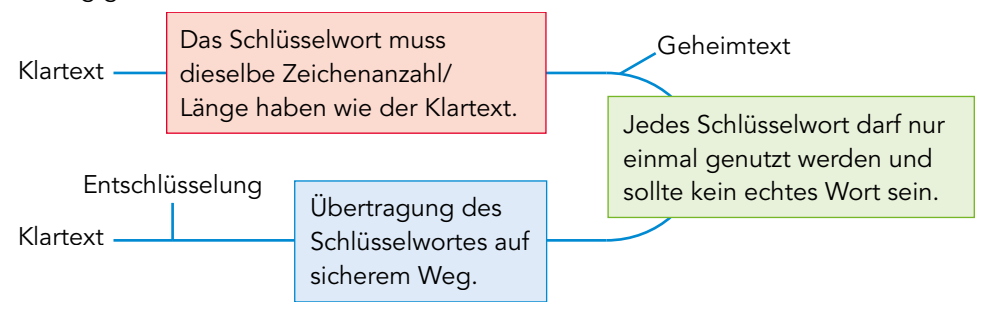

Mit dem **Kasiski-Test** kann man die Länge des Schlüsselwortes eines mit der Vigenère-Methode verschlüsselten Textes ermitteln. Basierend darauf kann man den Text durch mehrmalige Häufigkeitsanalyse entschlüsseln.

Ein **One-Time-Pad** ist ein Schlüsselwort, das aus zufälligen Buchstaben besteht, genauso lang ist wie die Botschaft und nur einmal verwendet wird.

- Ein weiteres Verfahren zum Brechen der Vigenère-Verschlüsselung ist die Auto-Korrelation. Informiere dich auf der hinterlegten Website über diese Methode und erstelle einen kurzen Steckbrief.
- 2 Das von Vernam entwickelte One-Time-Pad ist zwar hundertprozentig sicher, aber das Verfahren hat auch gravierende Nachteile. Recherchiere die Verwendung von One-Time-Pads und erläutere entsprechende Nachteile.

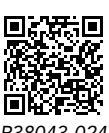

Geheimtext und Hilfestellung für A2

One-Time-Pads wurden im 20. Jahrhundert von Diplomaten und Geheimdiensten eingesetzt.

#### MERKE

#### AUFGABEN

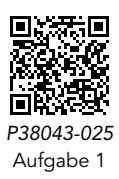

47

# 2.7 Die Enigma

## EINSTIEG

Rechts ist eine elektrische Schaltung abgebildet.

- Was bedeuten die einzelnen Symbole?
- Wie fließt hier der Strom?
- Nimm an, dass man die farbigen Drähte in der Mitte der Schaltung unterschiedlich verknüpfen kann. Wie könnte man die Schaltung für eine Verschlüsselung einsetzen?

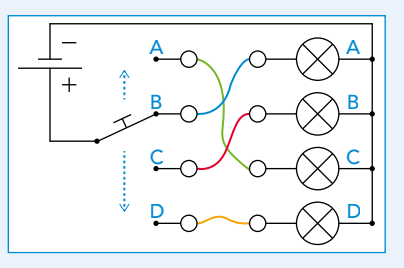

# ERARBEITUNG

# Die Entwicklung maschineller Verschlüsselung

Fortschritte in der Kryptoanalyse erforderten immer bessere Verschlüsselungsmethoden. Doch schon Vigenères Chiffre war mit Papier und Bleistift so zeitraubend, dass sie kaum in der Praxis eingesetzt wurde – und auch diese Methode erwies sich als unsicher.

1918 entwickelte Arthur Scherbius die Enigma. Die Enigma ist eine komplexe Chiffrenmaschine zur Verschlüsselung von Nachrichten. Im Gegensatz zu früheren Verschlüsselungen nutzt die Enigma Rotoren. Sie wurde von der Wehrmacht

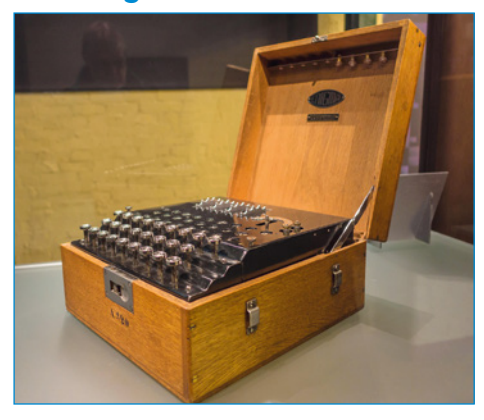

im Zweiten Weltkrieg eingesetzt. Die spannende Geschichte ihrer Entschlüsselung und ihr Name machten sie zur vielleicht bekanntesten Chiffriermaschine.

#### A1 Schlüssel täglich wechseln

Die deutsche Wehrmacht nutzte für die Entschlüsselung von Enigma-Nachrichten täglich geänderte Schlüssel. Erkläre die Bedeutung dieser Änderungen.

# Der Aufbau

Die Engima besteht aus einer Tastatur, einer Rei von Walzen (Rotorwalzen), einem Steckbrett und Anzeigetafel. Diese Elemente ermöglichen die Verschlüsselung.

# A2 Aufbau Enigma 🛄

- a) Recherchiere die Funktion der einzelnen Bestandteile einer Enigma, die in der Abbildung zu sehen sind.
- b) In der Abbildung sind die Reflektoren nicht zu sehen.
   Recherchiere deren Funktion in der Enigma.

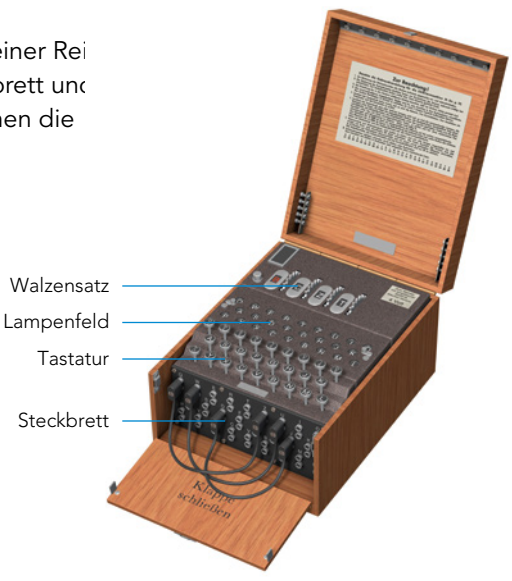

48

# Die Verschlüsselungstechnik

Jede Walze hat 26 Metallkontakte auf beiden Seiten, einen pro Buchstaben des Alphabets. Im Inneren sind diese Kontakte mit Drähten verbunden. Wenn ein Buchstabe auf der Tastatur gedrückt wird, wird der Strom durch die drei Walzen geleitet. Der Reflektor hinter der dritten Walze hat ebenfalls 26 Kontakte, aber nur auf einer Seite, von denen je zwei miteinander verdrahtet sind. Er leitet den Strom wieder zurück durch die drei Walzen und dann an das Lampenfeld, wo der chiffrierte Buchstabe aufleuchtet.

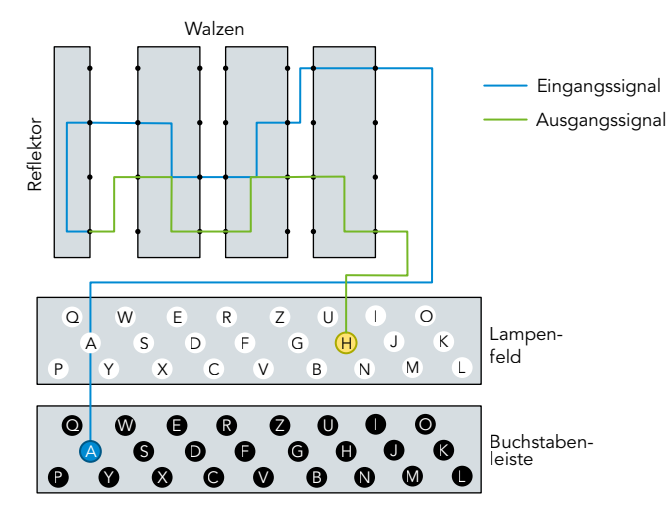

Damit die Buchstaben nicht immer gleich verschlüsselt werden, dreht sich die erste Walze nach jedem eingetippten Buchstaben eine Position weiter. Wenn die erste Walze sich 26-mal gedreht hat, dreht sich die zweite eine Position weiter, und wenn die sich einmal ganz herumgedreht hat, die dritte. So erzeugt die Enigma eine polyalphabetische Chiffre. Ein großer Vorteil der Enigma ist, dass sie auf die gleiche Art auch entschlüsselt. Wenn man einen Geheimtext eintippt, erscheint auf dem Lampenfeld der Originaltext.

# Entschlüsselung der Enigma

Obwohl die Enigma zunächst völlig sicher zu sein schien, gelang es dem polnischen Mathematiker Marian Rejewski in den 1930er Jahren, die damalige Version der Enigma zu knacken. Die Enigma wurde jedoch verbessert, und mit dem deutschen Angriff auf Polen konnte er seine Arbeit nicht fortsetzen. Seine Forschungsergebnisse wurden aber an die Alliierten weitergegeben, so dass es dem Briten Alan Turing und seinen Mitarbeitern gelang, auch die späteren Versionen der Enigma zu entschlüsseln und so entscheidend zu einem früheren Ende des Zweiten Weltkriegs beizutragen.

Die **Enigma** ist eine elektrische Chiffriermaschine. Auf ihrer **Tastatur** wird der Originaltext oder der Geheimtext eingetippt. Die Buchstaben werden elektrisch mithilfe von drehbaren **Walzen** und einem **Reflektor** in andere Buchstaben umgewandelt und können auf einem **Lampenfeld** abgelesen werden.

Arbeitet im Zweierteam. Hinterlegt findet ihr eine Bastelvorlage (mit Anleitung), auf der Walzen und Reflektoren der Enigma als Papierstreifen abgedruckt sind. Verschlüsselt damit jeweils eine Botschaft und lasst sie von der anderen Person entschlüsseln.

2 Das Knacken der Verschlüsselung der Enigma hatte einen entscheidenden Einfluss auf den Verlauf des Zweiten Weltkrieges. Recherchiere wie es Alan Turing und seinem Team gelang, das Verschlüsselungsverfahren der Enigma zu entschlüsseln. Fasse deine Ergebnisse zusammen.

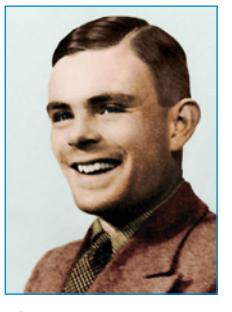

Alan Turing (1902–1954) leistete wichtige Beiträge zur Entwicklung moderner Computer. Er gilt als einer der "Väter" der Informatik.

MERKE

#### AUFGABEN

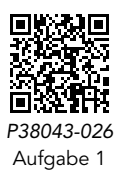

# 2.8 Computergestützte Verschlüsselung

#### EINSTIEG

Neben der Enigma wurden viele weitere Verschlüsselungsmaschinen gebaut. Eine davon ist die 1943 von Siemens & Halske entwickelte T43 mit dem englischen Codenamen "Thrasher". Sie benutzte Lochstreifen für binär codierte Nachrichten und Schlüssel. Als Schlüssel war theoretisch ein One-Time-Pad möglich, womit die Verschlüsselung unmöglich zu brechen wäre.

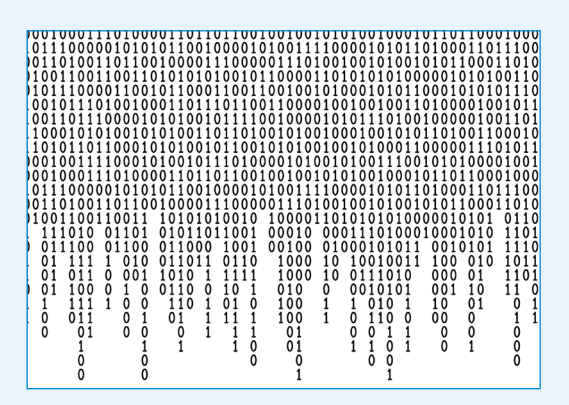

 Recherchiere die Geschichte dieser Maschine und erkläre die Verschlüsselungsmethode kurz.

#### ERARBEITUNG

#### Binärzahlen verschlüsseln

dabei Transpositionen und Substitutionen an.

Transposition = Änderung der Reihenfolge der einzelnen Bits Substitution = Ersetzen von Bits durch andere

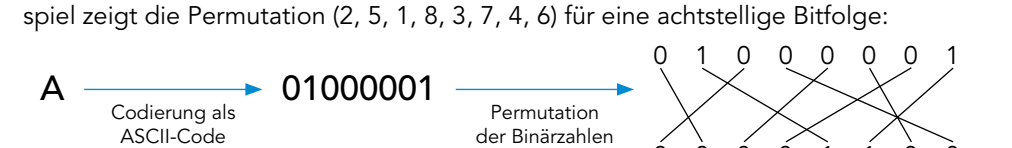

Eine Transposition ist mathematisch eine sogenannte Permutation. Das folgende Bei-

Ein Computer verarbeitet und speichert Daten mithilfe von Binärzahlen. Für einen Buchstaben braucht man im ASCII-Code z. B. eine achtstellige Binärzahl (acht Bits bzw. ein Byte). Moderne Verschlüsselungsmethoden verarbeiten Binärzahlen und wenden

# A1 Permutationen durchführen

Verschlüsselung

- a) Beschreibe für obiges Beispiel, wie die Permutation durchgeführt wird.
- b) Bilde die Permutation (2, 4, 6, 8, 1, 3, 5, 7) der Binärzahl 1 1 0 0 1 1 0 0.

Für die Substitution von Binärzahlen wird in computergestützten Verschlüsselungen meist eine weitere Binärzahl als Schlüssel verwendet. Die zu verschlüsselnde Zahl und der Schlüssel werden mithilfe der **XOR-Operation** verrechnet. a XOR b ist 1, wenn entweder a oder b den Wert 1 hat, ansonsten ist a XOR b = 1 (siehe Tabelle).

Entschlüsselung

|            |   | 5  |   |   |   |   |   |   |            |   | ,  |   |   |   |   |   |   |
|------------|---|----|---|---|---|---|---|---|------------|---|----|---|---|---|---|---|---|
| Zahl       | 1 | 1  | 0 | 0 | 1 | 0 | 0 | 1 | Zahl       | 1 | 1  | 0 | 0 | 1 | 0 | 0 | 1 |
| Schlüssel  | 1 | 0  | 1 | 0 | 1 | 0 | 1 | 0 |            |   | хс | R |   |   |   |   |   |
|            |   | хс | R |   |   |   |   |   | Schlüssel  | 1 | 0  | 1 | 0 | 1 | 0 | 1 | 0 |
| Geheimtext | Ó | 1  | 1 | 0 | 0 | 0 | 1 | 1 | Geheimtext | 0 | 1  | 1 | 0 | 0 | 0 | 1 | 1 |

Man bildet für jede Stelle der zu verschlüsselnden Zahl und des Schlüssels das XOR. Der Schlüssel kann zufällig generiert oder eine vom Benutzer bestimmte Zahl sein.

# A2 Binäre Transposition und Substitution anwenden

- a) Verschlüssle die Zahl 1 1 0 0 1 1 0 0 mit XOR und dem Schlüssel 1 0 0 1 0 0 1 0.
- b) Entschlüssle 1 0 1 1 1 0 0 0 mit XOR und dem Schlüssel 1 0 0 1 0 0 1 0.

XOR: exclusive or (ausschließendes oder bzw. "entweder – oder")

| а | b | a XOR b |
|---|---|---------|
| 0 | 0 | 0       |
| 0 | 1 | 1       |
| 1 | 0 | 1       |
| 1 | 1 | 0       |

# Blockchiffren

Moderne Verschlüsselungsverfahren sind Blockchiffren. Mit ihnen verschlüsselt man nicht jeden Buchstaben einzeln, sondern mehrere Buchstaben gemeinsam. Die Grundlage für heutige Blockchiffren war der Data-Encryption-Standard (DES). Dieser nutzte zur Verschlüsselung einen 64 Bit langen Schlüssel. Dabei wird ein Text in 64-Bit-Blöcke eingeteilt – wenn ein Buchstabe 8 Bits benötigt, sind dies jeweils 8 Buchstaben.

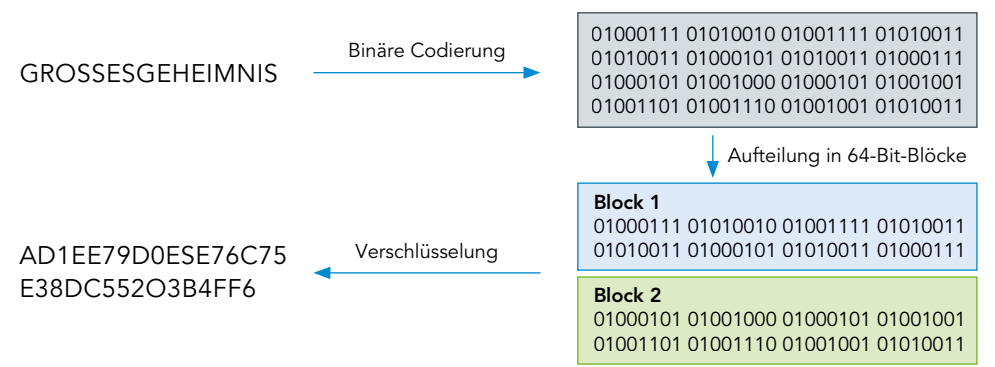

Durch die immer stärker werdende Rechenleistung kann diese Verschlüsselung mit der Brute-Force-Methode gebrochen werden. Daher wird heute das **Advanced Encryption Standard (AES)** verwendet. AES ist heute die am häufigsten verwendete Verschlüsselungsmethode für digitale Daten.

# A3 AES-Verfahren recherchieren

- a) Recherchiere Merkmale dieses Verfahrens. Gehe dabei auch auf die Schlüssellänge ein.
- b) Finde heraus, in welchen Bereichen AES eingesetzt wird.

Mit einer **Permutation** kann man binär codierte Nachrichten durch eine Transposition verschlüsseln. Eine Substitution kann mithilfe eine Schlüssels und der **XOR-Operation** durchgeführt werden.

Für eine **Blockchiffre** wird eine binär codierte Nachricht in Blöcke fester Länge (z. B. 64 Bit) geteilt, die dann jeweils als Block verschlüsselt werden. Der aktuelle Standard zur Verschlüsselungen heißt **Advanced Encryption Standard (AES**).

1 Mithilfe von Permutation und Substitution lässt sich beispielhaft folgende Verschlüsselungsmethode konstruieren.

- 1 Teile den Originaltext, der binär codiert ist, in 16-Bit-Blöcke ein. Falls für den letzten Block nicht genügend Bits übrig sind, fülle ihn mit Nullen auf.
- (2) Wende auf jeden Block eine immer gleiche Permutation an: (4, 14, 10, 2, 16, 6, 7, 3, 1, 15, 13, 5, 8, 12, 9, 11)
- (3) Codiere ein Schlüsselwort als Binärzahl und nutze diesen als Schlüssel für die XOR-Operation.
- a) Stelle die Botschaft "KIEL" mit dem ASCII-Code als Binärzahl dar.
- b) Verschlüssle sie mit der beschriebenen Methode und dem Schlüssel "IF".
- c) Entschlüssle folgenden Geheimtext mit dem Schlüssel "BV", indem du die Substitution umkehrst und anschließend die Permutation rückgängig machst: 0100 0010 0110 0001 0100 0110 0100 0001

MERKE

AUFGABEN

| D | 68 | 0100 | 0100 |
|---|----|------|------|
| Е | 69 | 0100 | 0101 |
| F | 70 | 0100 | 0110 |
| G | 71 | 0100 | 0111 |
| Η | 72 | 0100 | 1000 |
| Ι | 73 | 0100 | 1001 |
| J | 74 | 0100 | 1010 |
| Κ | 75 | 0100 | 1011 |
| L | 76 | 0100 | 1100 |
|   |    |      |      |

ASCII (Ausschnitt)

Verschlüsselungen gewährleisten die Sicherheit von Daten und sind heute unerlässlich.

- a) Erkläre den Unterschied zwischen einer monoalphabetischen und einer polyalphabetischen Verschlüsselung.
- b) Nenne und erkläre jeweils ein Beispiel.
- a) Gib die binäre Darstellung der Buchstabenfolge "IF" (codiert mit ASCII) an.
- b) Wende die Permutation (16, 1, 15, 2, 14, 3, 13, 4, 12, 5, 11, 6, 10, 7, 9, 8) auf die Binärzahl aus Aufgabe a) an.
- c) Nach der Transposition wird die XOR-Operation angewendet. Erkläre den Vorteil dieses Vorgehens.

2 Hackerangriffe und deren Gefahren sind in den letzten Jahren immer häufiger geworden.

Silvia hat folgende E-Mail von ihrer Bank erhalten. Beurteile die Situation und gib Silvia Ratschläge.

Absender: IhreBank@bankhaus.de Betreff: Irrtum zu Ihren Gunsten! Sehr geehrte Frau Mustermann, bei unserer letzten Abrechnung ist uns ein Fehler unterlaufen. Als Entschädigung erhalten Sie von uns eine großzügige Ausgleichszahlung. Bitte klicken Sie dazu auf den folgenden Link und melden Sie sich mit Ihren Anmeldedaten an. IhreBank.de/Anmeldung Wir entschuldigen uns für das Problem. Mit freundlichen Grüßen

Ihre Bank

- a) Erläutere die Gemeinsamkeiten und Unterschiede zwischen Hackern und Pentestern.
- b) Erläutere, wie ein Hacker mithilfe einer Liste von Hash-Werten Passwörter erbeuten kann.
- c) Liste die Phasen eines Hacks auf und erläutere diese kurz.

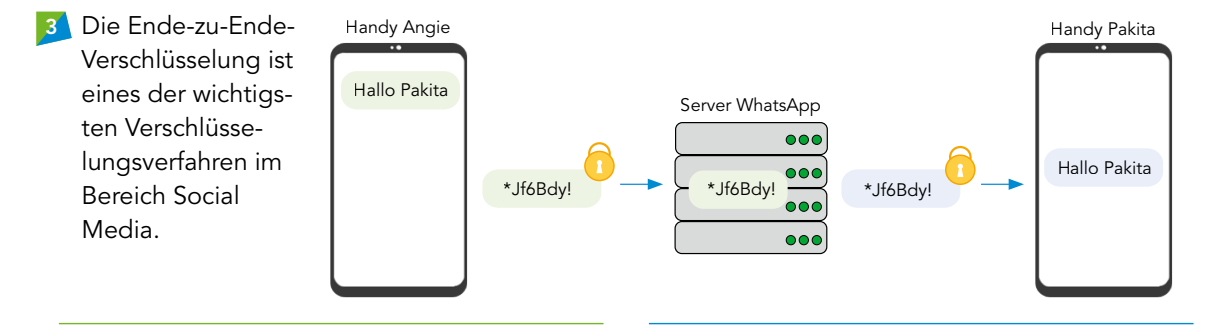

- a) Erkläre die obige Grafik und gehe dabei auf die einzelnen Schritte ein.
- b) Recherchiere die Datenschutzfunktionen von WhatsApp und erstelle eine Übersicht.
- a) Neben der Ende-zu-Ende-Verschlüsselung findet man auch die Punkt-zu-Punkt-Verschlüsselung. Informiere dich mit geeigneten Quellen über diese Verschlüsselungsmethode.
- b) Beurteile die Sicherheit der Punkt-zu-Punkt-Verschlüsselung gegenüber der Ende-zu-Ende-Verschlüsselung.

- Vergleiche das Brute-Force-Verfahren mit der Häufigkeitsanalyse. Erläutere, in welchen Situationen welches Verfahren verwendet wird.
- SPRACHE
- a) Nutze die Vigenère-Verschlüsselung zur Verschlüsselung des Klartextes "ZAHLENSCHLOSS" mit dem Schlüssel "CODE".
  - b) Die geheime Botschaft "IJIGOCIAIV" wurde abgefangen. Durch Spionage konnte herausgefunden werden, dass der Schlüssel "TEIG" lautet. Entschlüssle die abgefangene Nachricht.
  - c) Begründe die höhere Sicherheit im Vergleich zum Cäsar-Verfahren.
- <sup>6</sup> Valentina und Cem einigen sich darauf, ihre Kommunikation mit Morsezeichen zu verschlüsseln, indem sie einfach lange und kurze Signale vertauschen. So werden zum Beispiel U (..-) und G (--.) miteinander vertauscht.
  - a) Entschlüssele die Nachricht ONGDTEEK.
  - b) Begründe, dass die Gesamtzahl der für eine Nachricht zu sendenden Signale (kurze oder lange Impulse) durch diese Verschlüsselung gleich bleibt.
  - c) Begründe, dass durch die Verschlüsselung in der Regel mehr Zeit benötigt wird, um die Nachrichten zu versenden.
  - d) Begründe, warum diese Verschlüsselung nicht immer durchführbar ist.
- 7 a) Verschlüssele mit deiner Enigma eine beliebige Nachricht.
  - b) Tausche deinen Geheimtext mit einer anderen Person aus und entschlüssle deren Geheimtext.
- a) Erläutere, warum ein längeres Schlüsselwort die Vigenère-Methode sicherer macht.
  - b) Beschreibe, wie du ein beliebiges Buch einsetzen könntest, um eine Botschaft mit der Vigenère-Methode zu verschlüsseln. Dabei soll nur jemand, der über das gleiche Buch verfügt, die Botschaft wieder entschlüsseln können. Nenne den Schlüssel.
  - c) Recherchiere, warum man ein One-Time-Pad nur ein einziges Mal benutzen darf, um eine Entschlüsselung unmöglich zu machen.
- Das Advanced Encryption Standard (AES) ist ein Verschlüsselungsverfahren, das zur sicheren Übertragung von Daten verwendet wird. Es basiert auf einer symmetrischen Blockchiffre. Sowohl der Sender als auch der Empfänger verwenden denselben Schlüssel. Das AES-Verfahren verwendet eine Netzwerkstruktur, bei der die Daten in Blöcke von 128 Bit aufgeteilt werden. Diese Blöcke werden dann durch eine Reihe von Operationen verschlüsselt. AES bietet verschiedene Schlüssellängen, nämlich 128, 192 und 256 Bit.
  - a) Recherchiere, wie viele Schlüsselkombinationen es bei AES mit einer Schlüssellänge von 128 (192, 256) Bit gibt. Gib die Ergebnisse als Potenzen an.
  - b) Mit welcher dir bekannten Methoden könnte man einen Schlüssel der Länge 128 Bit knacken?
- Recherchiere und erläutere die Bedeutung von "Security through Obscurity". Nenne und erkläre zudem kurz das passende Gegenkonzept.

- 11 Neben der symmetrischen Verschlüsselung gibt es auch die Möglichkeit der asymmetrischen Verschlüsselung. Der große Unterschied dabei ist, dass für die Ver- und Entschlüsselung nicht der gleiche Schlüssel genutzt wird.
  - a) Recherchiere den Begriff der asymmetrischen Verschlüsselung und erkläre diesen. Erstelle zur Veranschaulichung ein entsprechendes Schaubild.
  - b) Asymmetrische Verschlüsselungen kommen insbesondere bei der Verschlüsselung im Browser per HTTPS zum Einsatz. Dieses Verfahren wird durch das folgende Beispiel dargestellt. Erkläre das in der Grafik dargestellte Verfahren des Schlüsseltausches. Gehe hierzu auf alle gezeigten Schritte ein und achte jeweils auf die Rollen der privaten und öffentlichen Schlüssel.

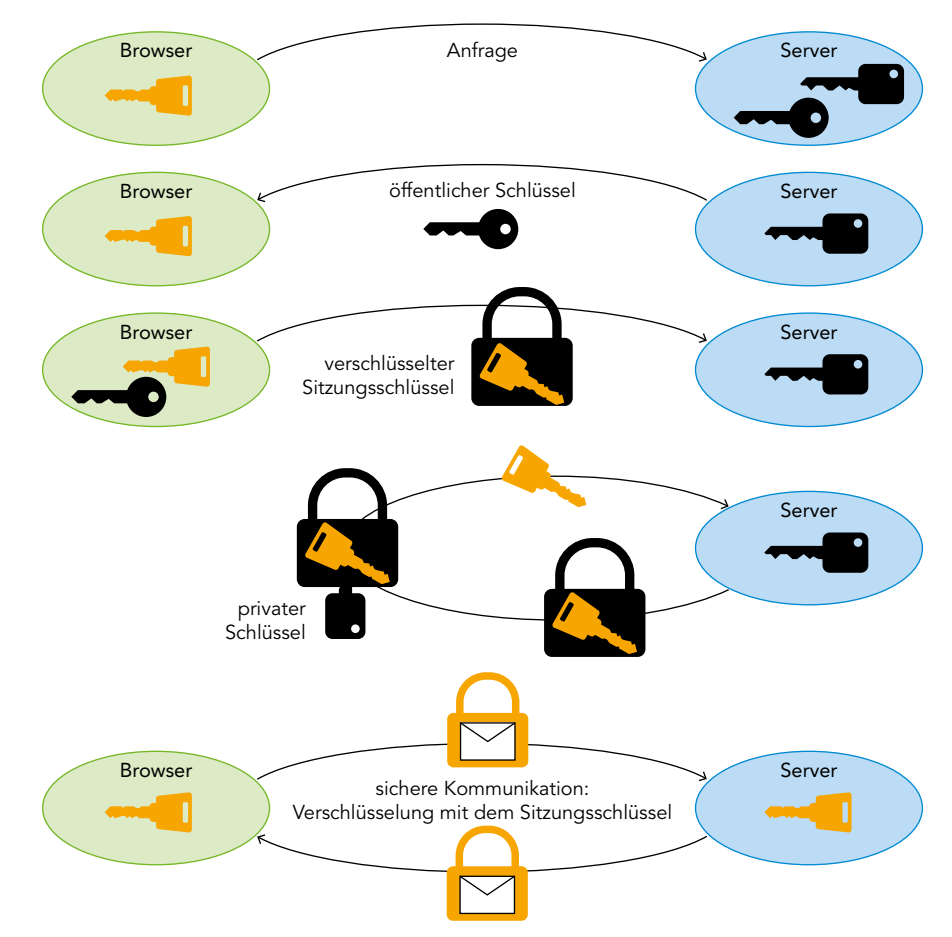

12 Der Geheimtext "MNHOREGENAX" ist durch das Cäsar-Verfahren entstanden – Schlüssel unbekannt. Knacke die Verschlüsselung durch die Brute-Force-Methode.

Der folgende Binärcode konnte abgefangen werden: 00001010. Er wurde mit der folgenden Permutation verschlüsselt: (3, 7, 4, 8, 1, 5, 2, 6). Mache die Permutation rückgängig und finde den zugehörigen Klartextbuchstaben (ASCII).

HTTPS: Hypertext Transfer Protocol Secure

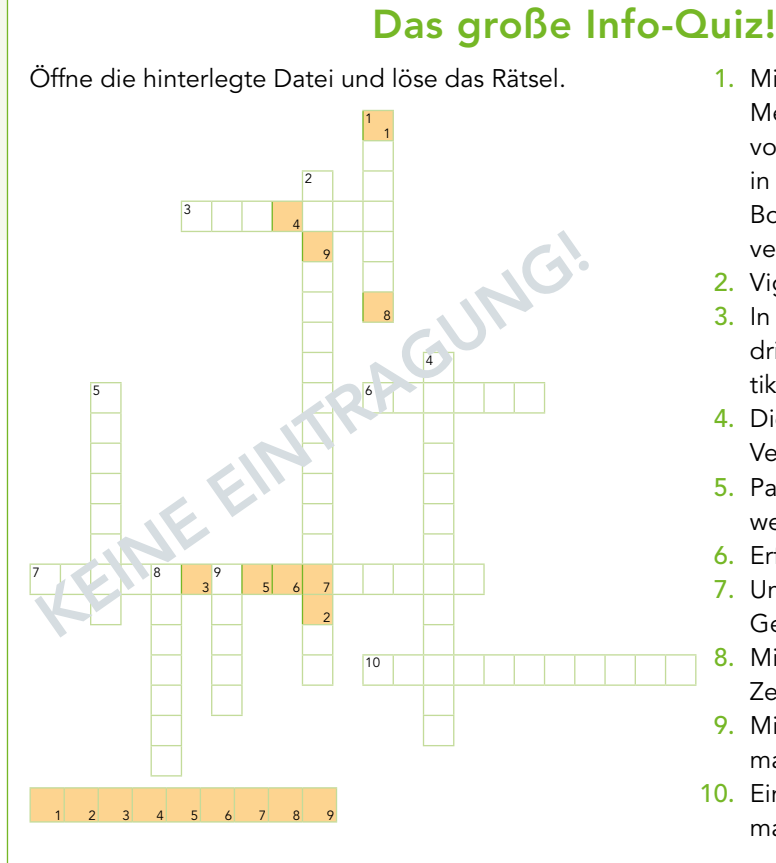

 Mit welcher Methode wurden vor 2500 Jahren in Griechenland Botschaften

verschlüsselt?

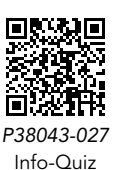

- 2. Vigenère ist eine ... Substitution.
- 3. In dieser Phase des Hackings dringen Angreifer in ein Informatiksystem ein.
- 4. Die ... entwickelt Methoden, um Verschlüsselungen zu brechen.
- 5. Passwörter für Informatiksysteme werden als ... gespeichert.
- 6. Erfinder des One-Time-Pad
- Umwandlung von Klartext in Geheimtext
- 8. Mit einer ... werden einzelne Zeichen einer Nachricht ersetzt.
- Mit dem Kasiski-Test ermittelt man die ... des Schlüsselwortes.
- Einen verschlüsselten Text nennt man auch ...
- 1 a) Erläutere die Bedeutung einer Hashfunktion und des Hashwertes.
  - b) Erkläre, warum man keine zu einfachen Passwörter nutzen sollte.
- 2 a) Verschlüssle die Botschaft "Ich habe es geschafft" mit einer Cäsar-Verschlüsselung um 7 Stellen.
  - b) Verschlüssle die gleiche Botschaft mit der Vigenère-Chiffre und dem Schlüsselwort "INFO".
- a) Erläutere, wie du mit dem Kasiski-Test eine mit Vigenère verschlüsselte Botschaft entschlüsseln kannst.
  - b) Erläutere, was ein One-Time-Pad ist und warum diese Chiffriermethode nicht geknackt werden kann.
- 4 Erläutere Blockchiffre, Permutation und XOR-Operation an einem Beispiel.

| Ich kann                                                                                                    | In Aufgabe | Hilfe |
|----------------------------------------------------------------------------------------------------|------------|-------|
| den Begriff Hashfunktion und die Bedeutung von sicheren Passwörtern erläutern.                                    | 1          | 2.1   |
| Substitutionsverfahren als Möglichkeit der Verschlüsselung verwenden.                                             | 2          | 2.5   |
| verschiedene Verschlüsselungsverfahren unter Berücksichtigung von ausgewählten<br>Sicherheitsaspekten beurteilen. | 3          | 2.6   |
| computergestützte Verschlüsselungsverfahren an Beispielen erläutern.                                              | 4          | 2.8   |

# Bedrohung für die Sicherheit durch Hacking → 2.1

Das illegale Eindringen in Informatiksysteme wird als Hacking bezeichnet. Dieser Prozess kann in verschiedenen Phasen verlaufen. Häufig zielen Hacker auf Passwörter ab. Durch das Erbeuten von Hashwerten und eine Brute-Force-Attacke können Passwörter ermittelt werden.

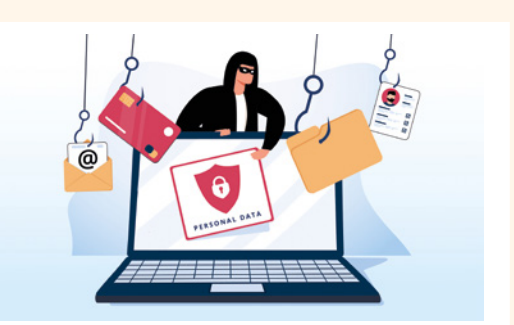

# Verschlüsselung von Daten 🛏 2.2

Der Sender verschlüsselt eine Nachricht mit dem Ziel, dass nur der Empfänger die Nachricht versteht. Dabei wird der Klartext einer Nachricht in einen Geheimtext verschlüsselt. Dadurch bleiben Daten geschützt.

Verschlüsselungsmethoden 🛏 2.5, 2.7, 2.8

Verschlüsselungsmethoden wie das Cäsar- oder Vigenère-Verfahren werden seit vielen Jahrhunderten verwendet. Im Laufe der Zeit entwickelten sich immer komplexere Verschlüsselungsmethoden, wie die Enigma oder Blockchiffren. Man unterscheidet zwischen mono- und polyalphabetischen Verschlüsselungsmethoden.

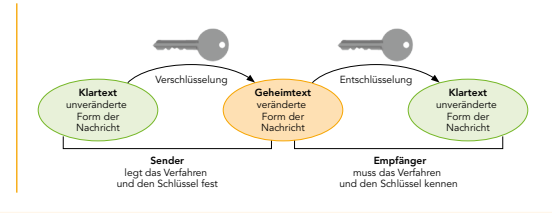

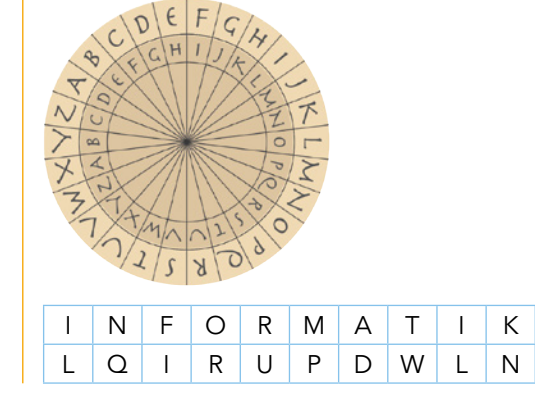

# Kryptoanalyse 🛏 2.6

Mit der Häufigkeitsanalyse und dem Kasiki-Test können mono- und polyalphabetische Verschlüsselungen geknackt werden.

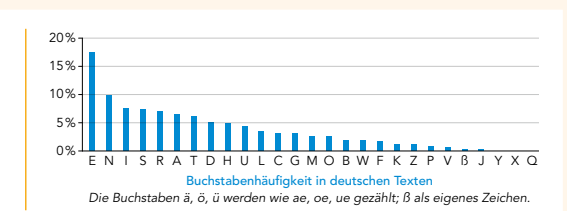

# FACHBEGRIFFE

Hier findest du die wichtigsten Begriffe aus diesem Kapitel:

Hacker Pentester Brute-Force Kryptographie Blockchiffre

- Kryptogramm monoalphabetisch polyalphabetisch Vigenère Permutation
- Kryptoanalyse Kasiki-Test One-Time-Pad Enigma XOR

 $\label{eq:stock} AdobeStock / 7DesignUA - S. 14; - / jozzeppe777 - S. 31; - / o_a - S. 15; - / VideoFlow - S. 35; - / ZKH studio - S. 40; akg-images - S. 27; Alamy Stock Photo / Bax Walker - S. 48; - / maximimages.com - S. 22; - / Peregrine - S. 8; - / Peter Probst - S. 18; - / Science History Images - S. 46, 49; - / Stephen Sweet - S. 49; - / True Images - S. 20; C.C.Buchner Verlag 2024 (mit KI generiert) - S. 21 (3), 42;$ 

Getty Images Plus / iStockphoto, AndreyPopov – S. 38; - / iStockphoto, Antony Robinson – S. 16; - / iStockphoto, bowie15 – S. 46; - / iStockphoto, Cindy\_Giovagnoli – S. 16; - / iStockphoto, design56 – S. 27; - / iStockphoto, fizkes – S. 38; - / iStockphoto, GeorgiosArt – S. 42; - / iStockphoto, Givaga – S. 27; - / iStockphoto, Irina Nedikova – S. 7, 8, 23; - / iStockphoto, JoyImages – S. 28; - / iStockphoto, Katya\_Havok – S. 27; - / iStockphoto, marchmeena29 – S. 28; - / iStockphoto, MriyaWildlife – S. 26; - / iStockphoto, MXW Photo – S. 11; - / iStockphoto, Mykyta Dolmatov – S. 56; - / iStockphoto, Nerthuz – S. 15, 34; - / iStockphoto, PeterHermesFurian – S. 41; - / iStockphoto, rootstocks – S. 50; iStockphoto / J J Osuna Caballero – S. 44;

Shutterstock / SeventyFour – Cover; www.wikimedia.org – S. 36.

#### Mediencodes

S. 26

Getty Images Plus / iStockphoto, MriyaWildlife – P38043-014

Getty Images Plus / iStockphoto, martin-dm - P38043-014

Getty Images Plus / iStockphoto, Oleh Malshakov – P38043-014

Getty Images Plus / iStockphoto, Gabdulvachit Konurov – P38043-014